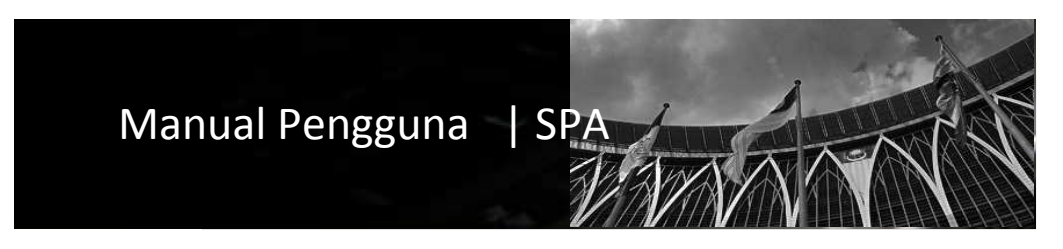

Sistem Pengurusan Aset Modul Pergerakan

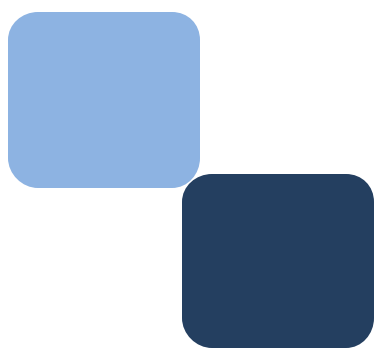

# Isi Kandungan

|    | Perkara                         | Muka Surat |
|----|---------------------------------|------------|
|    |                                 |            |
| 1  | Pengenalan                      | 3          |
| 2  | Sub Modul Pergerakan Aset       | 3          |
| 3  | Proses Pergerakan Aset          | 3          |
| 4  | Carta Alir Pergerakan Aset      | 4          |
| 5  | Aset Gunasama                   | 5          |
| 6  | Pinjaman Terus                  | 7          |
| 7  | Proses Permohonan               | 8          |
| 8  | Senarai Permohonan              | 10         |
| 9  | Permohonan Lulus                | 11         |
| 10 | Pemulangan Aset Gunasama        | 13         |
| 11 | Lanjutan tarikh dijangka pulang | 15         |

## **BAB** | PERGERAKAN ASET.

1. Pengenalan pergerakan

**Definasi** | "pergerakan" ialah satu proses merekod segala bentuk pergerakan atau pinjaman ke atas aset kerajaan. Pergerakan aset bagi tujuan pinjaman atau penempatan sementara hendaklah direkod pada Daftar Pergerakan Harta Modal/Inventori KEW.PA-6.

Fungsi sistem didalam proses pergerakan atau pinjaman seperti yang dinyatakan dibawah;

- 1.1. Merekod semua pinjaman yang dibuat atas aset kerajaan.
- 1.2. Mengetahui status pinjaman aset.
- 1.3. Membuat pemerhatian di atas pergerakan / pinjaman aset
- 2. Sub Modul Pergerakan Aset.

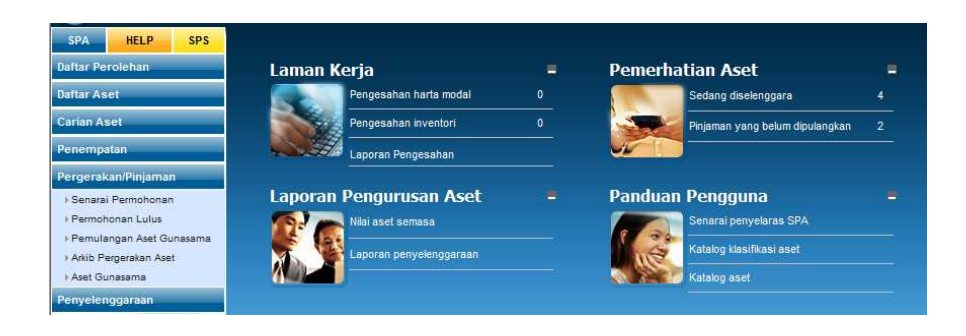

- 2.1. Modul Pergerakan Aset.
  - 1. Senarai Permohonan
  - 2. Permohonan Lulus
  - 3. Pemulangan Aset Gunasama
  - 4. Arkib Pergerakan Aset
  - 5. Aset Gunasama

- 3. Proses Pergerakan Aset.
  - 3.1. Proses permohonan pergerakan/pinjaman aset gunasama
  - 3.2. Merekod terus pergerakan/pinjaman aset

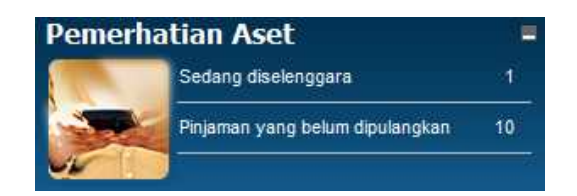

#### :: Peringatan ::

- Aset yang sedang diselenggara tidak boleh buat penempatan dan pergerakan.
- Aset yang sedang dipinjam tidak boleh buat penempatan dan pergerakan.
- Aset yang telah lupus tidak boleh dipinjam atau dibuat penempatan.
- 4. Carta Alir Pergerakan Aset.
  - 4.1. Daftar Kumpulan Aset Gunasama dan lantikan pegawai.

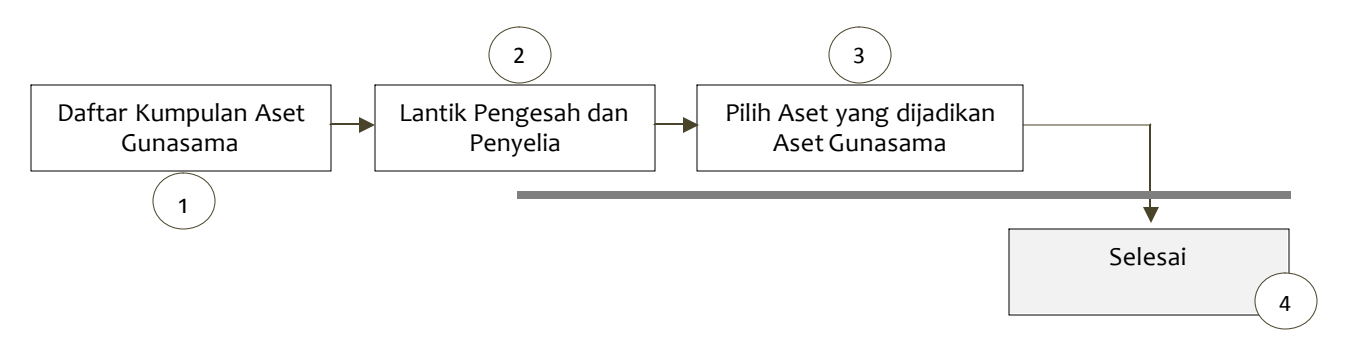

4.2. Merekod pergerakan/pinjaman terus.

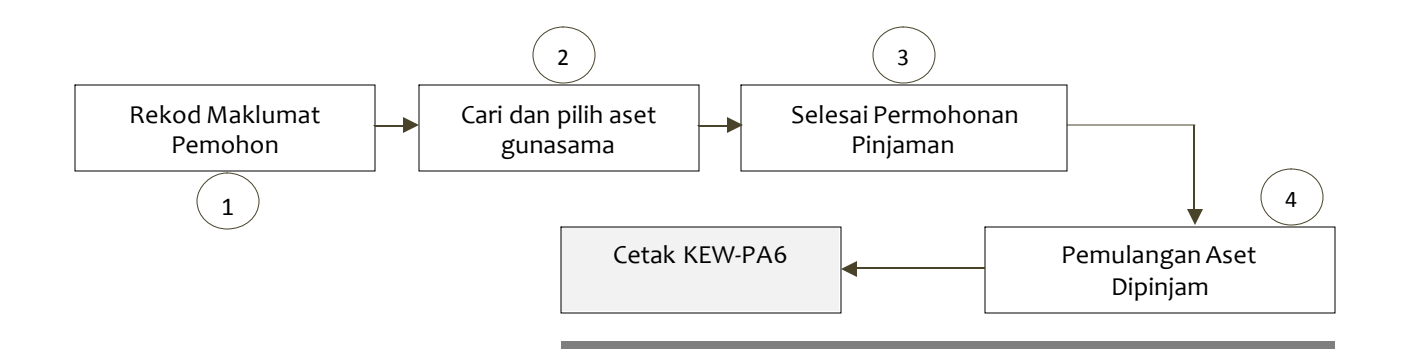

4.3. Proses permohonan pergerakan/pinjaman aset.

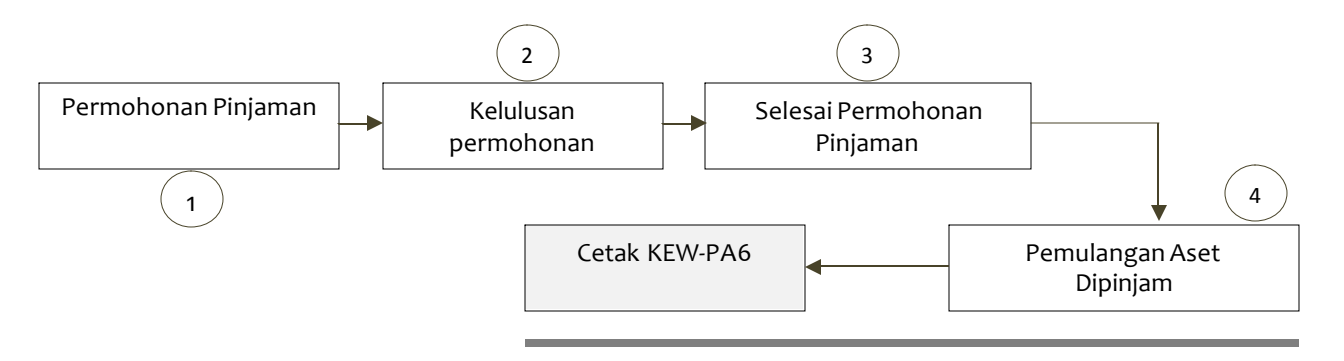

#### 5. Aset Gunasama

#### 5.1. Kaedah daftar aset gunasama.

| ia pi | iiin kumpulan u | arang           | Pemantauan Pergerakan Aset Gunasama | Daftar Kun | npulan As | et Gu | inas | sain |
|-------|-----------------|-----------------|-------------------------------------|------------|-----------|-------|------|------|
|       | Kod Stor        | Kumpulan Barang | Jumlah                              | Dipinjam   | Jaki      |       |      |      |
| 1.    | PTR             | PRINTER         | 12                                  | 0          | 125       | 2     | 1    | 0    |
| 2.    | LCD             | LCD PROJEKTOR   | 5                                   | 0          | 5         | 2     | 1    | 0    |
| 3.    | PER             | PERABOT         | 10                                  | 0          | 10        | 2     | 1    | 0    |
| 4.    | LT              | APTOP           | 0                                   | 0          | 0         | 2     | 1    | 0    |
|       |                 |                 |                                     |            |           |       |      |      |

|                                                                                | A       | Aset Gunasama             |  |
|--------------------------------------------------------------------------------|---------|---------------------------|--|
|                                                                                | к       | Cod Kumpulan              |  |
|                                                                                | N       | lama Kumpulan<br>4 SIMPAN |  |
|                                                                                |         |                           |  |
| gawai Penyelia Pegawai Pengesah<br>6 7<br>8 Dartur penyelia                    |         |                           |  |
| gawai Penyelia Pegawai Pengetah<br>6 7<br>Pegawai Penyelia<br>Pegawai Penyelia | n-base- | la Tara Balan             |  |

| Langkah 1 | Klik I | Modu  | ıl Pergerakan / Pinjamaan                            |
|-----------|--------|-------|------------------------------------------------------|
| Langkah 2 | Klik S | Sub N | Aodul Aset Gunasama                                  |
| Langkah 3 | Klik I | Dafta | r Kumpulan Aset Gunasama.                            |
| Langkah 4 | Klik   | KEN   | IASKINI                                              |
| Langkah 5 | Klik   | 8     | untuk membuat lantikan pegawai dan penyelia bagi     |
|           | kum    | pular | n aset gunasama.                                     |
| Langkah 6 | Klik   | 8     | untuk membuat lantikan pegawai pengesah              |
| Langkah 7 | Klik   | 8     | untuk membuat lantikan Penyelia                      |
| Langkah 8 | Klik   | 3     | untuk memilih aset yang akan dijadikan aset gunasama |
|           |        |       |                                                      |

| 9   |                                |              |              |        |                 |   |
|-----|--------------------------------|--------------|--------------|--------|-----------------|---|
| T   | unbah Aset                     |              |              |        | 💟 Pinjaman Teru | s |
|     | Kod                            | Jenama       | No. Casis    | Status | Peminjam        |   |
| PER | ALATAN DAN KELENGKAPAN PEJABAT |              |              |        |                 |   |
| 1.  | KK/KDRM115/H/08/5              | TOSHIBA U922 | T0SH-US92915 |        | 8               |   |
| 2.  | KK/KDRM115/H/08/6              | TOSHIBA U922 | TOSH-US92916 |        | 8               |   |
| 3.  | KK/KDRM115/H/08/7              | TOSHIBA U922 | TOSH-US92917 |        | 8               |   |
| 4.  | KK/KDRM115/H/08/8              | TOSHIBA U922 | T0SH-US92918 |        | 8               |   |
| 5.  | KK/KDRM115/H08/9               | TOSHIBA U922 | TOSH-US92919 |        | 0               |   |

| tanya ase                                                                                                    | t yang ditempatkan di cawangan                                                                                                    | ini sanaja dipaparkan.                                                                                                    |          |                                                                                                    |                                                                                                    |
|----------------------------------------------------------------------------------------------------|----------------------------------------------------------------------------------------------------|----------------------------------------------------------------------------------------------------|----------|----------------------------------------------------------------------------------------------------|----------------------------------------------------------------------------------------------------|
| <sup>p</sup> egawai P                                                                                                    | enempatan                                                                                                    | taip sebarang nama.                                                                                                    |          |                                                                                                    |                                                                                                    |
| Kategori/Je                                                                                                    | inis                                                                                                    |                                                                                                    |          |                                                                                                    |                                                                                                    |
| No. Siri Per                                                                                                    | ndaftaran                                                                                                    | (                                                                                                    | 10       |                                                                                                    |                                                                                                    |
| No Casis/S                                                                                                    | in                                                                                                    |                                                                                                    |          |                                                                                                    |                                                                                                    |
| No Siri                                                                                                    |                                                                                                    |                                                                                                    |          |                                                                                                    |                                                                                                    |
| Lokasi                                                                                                    | 🔘 Bangunan (                                                                                                    | 🖰 LuarBangunan 🕐 Semua                                                                                                    |          |                                                                                                    |                                                                                                    |
|                                                                                                    | Bangunan -                                                                                                    |                                                                                                    |          |                                                                                                    |                                                                                                    |
|                                                                                                    | Tingkat -                                                                                                    | *                                                                                                    |          |                                                                                                    |                                                                                                    |
|                                                                                                    |                                                                                                    |                                                                                                    |          |                                                                                                    | $\langle \rangle$                                                                                                    |
|                                                                                                    |                                                                                                    |                                                                                                    |          |                                                                                                    |                                                                                                    |
|                                                                                                    | 🖬 Cari 🔛 H                                                                                                    | embali 🔽 Reset                                                                                                    |          | (                                                                                                    | 12                                                                                                    |
| 4 4 >                                                                                                    | Cari 💟 Halaman 2 👻 dari 12                                                                                                    | iembali 🔽 Reset<br>Jumlah Rekod 112                                                                                                    |          | (                                                                                                    | 12<br>Pmb                                                                                                    |
| 4 4 5                                                                                                    | Cari 🖬 Halaman 2 🗸 dari 12                                                                                                    | Iembali 💟 Reset<br>Jumlah Rekod 112                                                                                                    | un cin   | (                                                                                                    | 12<br>Pilib                                                                                                    |
| 4 4 Þ                                                                                                    | Cari Cari Halaman 2 - dari 12<br>Del Aset                                                                                                    | embali 📮 Reset<br>Jumlah Rekod 112<br>No. Casis                                                                                                    | ko. Siri | Jenama/Model                                                                                                    | 12                                                                                                    |
| 4 4 Þ<br>Lat                                                                                                    | Cari V<br>Halaman 2 V dari 12<br>bel Aset<br>KDRM115/H/08/1                                                                                                    | embali 🔽 Reset<br>Jumlah Rekod 112<br>No. Casis<br>TOSH-US92911                                                                                                    | No. Siri | Jenama/Model<br>TOSHIBA U922                                                                                                    | 12                                                                                                    |
| <ul> <li>Lat</li> <li>11. KKV</li> <li>12. KKV</li> </ul>                                                                                                    | Cari Cari dari 12<br>Halaman 2 - dari 12<br>bel Aset<br>KDRM115/H08/1<br>KDRM115/H08/10                                                                                                    | Iumiah Rekod 112<br>No. Casis<br>TOSH-US92911<br>TOSH-US92921                                                                                                    | No. Siri | Jenama/Model<br>TOSHIBA U922<br>TOSHIBA U922<br>TOSHIBA U922                                                                                                    | 12<br>Pmb                                                                                                    |
|                                                                                                    | Cari dari 2<br>Halaman 2 - dari 12<br>bel Aset<br>kDRM115/H08/1<br>kDRM115/H08/10<br>kDRM115/H08/10                                                                                          | Image: Reset           Jumish Rekod 112           No. Casis           TOSH-US92911           TOSH-US92202           TOSH-US923211                                                                                                    | No. Siri | JenamaModel<br>TOSHIBA U922<br>TOSHIBA U922<br>TOSHIBA U922<br>TOSHIBA U922                                                                                                    | 12                                                                                                    |
| 4 4<br>Liat<br>11. Koko<br>12. Koko<br>13. Koko<br>14. Koko                                                                                                    | Cari 2 /<br>Halaman 2 dari 12<br>bel Aset<br>KDRM115/H08/1<br>KDRM115/H08/10<br>KDRM115/H08/12                                                                                               | Imbali         Reset           Jumlah Rekod 112         No. Casis           TOSH-US92911         TOSH-US92202           TOSH-US928211         TOSH-US929212                                                                                                    | No. Siri | Jenamia/Model<br>TOSHBA U922<br>TOSHBA U922<br>TOSHBA U922<br>TOSHBA U922<br>TOSHBA U922                                                                                                    | 12                                                                                                    |
| <ul> <li>Lat</li> <li>Lat</li></ul>                                                                                                    | Cari 2 Halaman 2 dari 12<br>bel Aset<br>korAn115/H08/1<br>korAn115/H08/10<br>korAn115/H08/11<br>korAn115/H08/12<br>korAn115/H08/13                                                           | No. Casis           TOSH-US92911           TOSH-US92911           TOSH-US92911           TOSH-US929212           TOSH-US929213                                                                                                    | No. Siri | Jenama/Model           TOSHBA U922           TOSHBA U922           TOSHBA U922           TOSHBA U922           TOSHBA U922           TOSHBA U922           TOSHBA U922           TOSHBA U922                                                                                                    | 12<br>Prints<br>12<br>Prints<br>12<br>Printo<br>12<br>Prints<br>12<br>Prints<br>12<br>Pr |
| Leat     Leat     Leat | Cari 2 Halaman 2 dari 12 bel Aset<br>korAni15/k/08/10<br>korAni15/k/08/10<br>korAni15/k/08/10<br>korAni15/k/08/12<br>korAni15/k/08/13<br>korAni15/k/08/14                                    | Reset           Juniah Rekot 112           No. Casis           TOSH-US92811           TOSH-US928211           TOSH-US928211           TOSH-US928211           TOSH-US928212           TOSH-US928213           TOSH-US928214                                             | No. Siri | Jenama/Model           TOSHBA U922           TOSHBA U922           TOSHBA U922           TOSHBA U922           TOSHBA U922           TOSHBA U922           TOSHBA U922           TOSHBA U922           TOSHBA U922           TOSHBA U922                                                                                                    | 12<br>Prints<br>T1<br>T1                                                                                                    |
| <ul> <li>Lat</li> <li>Lat</li> <li>11. 1000</li> <li>12. 1000</li> <li>13. 1000</li> <li>14. 1000</li> <li>15. 1000</li> <li>16. 1000</li> <li>17. 1000</li> </ul>                                                                                                    | Cari C i i i i i i i i i i i i i i i i i i                                                                                                    | Reset           Jumish Rekot 112           No. Casis           TOSH-US92911           TOSH-US92202           TOSH-US92211           TOSH-US92212           TOSH-US92213           TOSH-US92214           TOSH-US92215                                                   | No. Siri | Jenama:Model           TOSHBA U922           TOSHBA U922           TOSHBA U922           TOSHBA U922           TOSHBA U922           TOSHBA U922           TOSHBA U922           TOSHBA U922           TOSHBA U922           TOSHBA U922           TOSHBA U922           TOSHBA U922           TOSHBA U922                                                                   | 12                                                                                                    |
| <ul> <li>Lat</li> <li>Lat</li> <li>11. 660</li> <li>12. 660</li> <li>13. 660</li> <li>14. 660</li> <li>15. 660</li> <li>16. 660</li> <li>16. 660</li> <li>17. 660</li> <li>18. 660</li> </ul>                                                                                                    | Carl C 4 4 4 4 4 4 4 4 4 4 4 4 4 4 4 4 4 4                                                                                                    | Image: Reset           Jumish Rebot 112           No. Cessis           TOSH-US92911           TOSH-US92202           TOSH-US92211           TOSH-US92212           TOSH-US92213           TOSH-US92214           TOSH-US922215           TOSH-US922216                  | No. Siri | Jenamia/Model           TOSHBA U922           TOSHBA U922                      | 12                                                                                                    |
| Leat     Leat     Leat | Carl 2 Halaman 2 data 2<br>Halaman 2 data 2<br>bel Aset<br>korAn115/H08/10<br>korAn115/H08/10<br>korAn115/H08/11<br>korAn115/H08/13<br>korAn115/H08/14<br>korAn115/H08/16<br>korAn115/H08/16 | No. Casis           Juniah Rekot 112           No. Casis           TOSH-US92211           TOSH-US92212           TOSH-US92211           TOSH-US92212           TOSH-US92213           TOSH-US92214           TOSH-US92215           TOSH-US92216           TOSH-US92217 | No. Siri | Jenama/Model           TOSHBA U922           TOSHBA U922 | 12                                                                                                    |

- *Langkah 9* Klik butang *Tambah Aset* untuk memilih aset yang akan dijadikan aset gunasama.
- Langkah 10 Isikan maklumat berkaitan berdasarkan ruangan yang disediakan untuk mencari dan memilih aset.

Langkah 11 Tandakan pada 🔲 pada maklumat aset tersebut.

Langkah 12 Klik butang Pilih untuk dijadikan aset gunasama.

### 6. Pinjaman / Pergerakan Aset

6.1. Pinjaman terus (Tanpa melalui proses permohonan dan kelulusan pinjaman).

| Kod Stor Ku                                                                                                    | mpulan Barang                                                                                   |                                                                                              |                                                        |                                 |                                                                                                    |                                                                                                    |                                                                                                    |                                                                                                    | Juma                                                                                                    | n orpini                                                                                                    | Jann                                                   | Baki                                                                                        | _        |
|----------------------------------------------------------------------------------------------------|-------------------------------------------------------------------------------------------------|----------------------------------------------------------------------------------------------|--------------------------------------------------------|---------------------------------|----------------------------------------------------------------------------------------------------|----------------------------------------------------------------------------------------------------|----------------------------------------------------------------------------------------------------|----------------------------------------------------------------------------------------------------|----------------------------------------------------------------------------------------------------|----------------------------------------------------------------------------------------------------|--------------------------------------------------------|---------------------------------------------------------------------------------------------|----------|
| YTR PRI                                                                                                    | INTER                                                                                           |                                                                                              |                                                        |                                 |                                                                                                    |                                                                                                    |                                                                                                    |                                                                                                    | 1                                                                                                    | 2                                                                                                    | 0                                                      | 12                                                                                          | 81       |
| LCD LCI                                                                                                    | D PROJEKTOR                                                                                     |                                                                                              |                                                        |                                 |                                                                                                    |                                                                                                    |                                                                                                    |                                                                                                    |                                                                                                    | 5                                                                                                    | 0                                                      | 5                                                                                           | 2/       |
| ER PER                                                                                                    | RABOT                                                                                           |                                                                                              |                                                        |                                 |                                                                                                    |                                                                                                    |                                                                                                    |                                                                                                    | 1                                                                                                    | 0                                                                                                    | 0                                                      | 10                                                                                          | 2 /      |
| T LA                                                                                                    | PTOP 2                                                                                          |                                                                                              |                                                        |                                 |                                                                                                    |                                                                                                    |                                                                                                    |                                                                                                    |                                                                                                    | 0                                                                                                    | 0                                                      | 0                                                                                           | 21       |
|                                                                                                    | 3                                                                                               |                                                                                              |                                                        |                                 |                                                                                                    |                                                                                                    |                                                                                                    |                                                                                                    |                                                                                                    |                                                                                                    |                                                        |                                                                                             |          |
| arai Pegawai Pe                                                                                                    | nyelia 🗶 Kemaskini M                                                                            | aklumat Butiran Penempi                                                                      | atan 🥴 Padam Maki                                      | umat                            |                                                                                                    |                                                                                                    |                                                                                                    |                                                                                                    |                                                                                                    |                                                                                                    | (                                                      | 5                                                                                           | )        |
| imbah Aset                                                                                                    |                                                                                                 |                                                                                              |                                                        |                                 |                                                                                                    |                                                                                                    |                                                                                                    |                                                                                                    |                                                                                                    |                                                                                                    |                                                        | Ри                                                                                          | ijaman 1 |
| Kod<br>Abatan dan ke                                                                                                    | LENGKAPAN ICT                                                                                   |                                                                                              | Jenama                                                 |                                 | No. (                                                                                                    | Casis                                                                                                    |                                                                                                    | Status                                                                                                    |                                                                                                    | Peminji                                                                                                    | am                                                     |                                                                                             |          |
| W NKIKDRM1                                                                                                    | 15/H/08/27                                                                                      |                                                                                              | ACER L670G                                             |                                 | 7                                                                                                    |                                                                                                    |                                                                                                    |                                                                                                    |                                                                                                    |                                                                                                    |                                                        |                                                                                             |          |
| WKKORM1                                                                                                    | 15/H/08/28                                                                                      |                                                                                              | ACER L670G                                             |                                 | 8                                                                                                    |                                                                                                    |                                                                                                    |                                                                                                    |                                                                                                    |                                                                                                    |                                                        |                                                                                             |          |
|                                                                                                    | 15/H/08/29                                                                                      |                                                                                              | ACER L670G                                             |                                 | 9                                                                                                    |                                                                                                    |                                                                                                    |                                                                                                    |                                                                                                    |                                                                                                    |                                                        |                                                                                             |          |
| KK/KDRM1                                                                                                    | 15/H/08/30                                                                                      |                                                                                              | ACER L670G                                             |                                 | 10                                                                                                    |                                                                                                    |                                                                                                    |                                                                                                    |                                                                                                    |                                                                                                    |                                                        |                                                                                             |          |
| KK/KDRM1                                                                                                    | 15/H/09/10                                                                                      |                                                                                              | DELL                                                   |                                 |                                                                                                    |                                                                                                    |                                                                                                    |                                                                                                    |                                                                                                    |                                                                                                    |                                                        |                                                                                             |          |
| KK/KDRM1                                                                                                    | 15/H/09/11                                                                                      |                                                                                              | DELL                                                   |                                 |                                                                                                    |                                                                                                    |                                                                                                    |                                                                                                    |                                                                                                    |                                                                                                    |                                                        |                                                                                             |          |
| KK/KDRM1                                                                                                    | 15/H/09/1                                                                                       |                                                                                              | Dell                                                   |                                 |                                                                                                    |                                                                                                    |                                                                                                    |                                                                                                    |                                                                                                    |                                                                                                    |                                                        |                                                                                             |          |
| mat Pinjaman<br>minjam / No, Pas<br>aii<br>nbawa/Pembekat<br>ikh Pinjaman<br>ikh Dijangka Pulan<br>wan<br>mpat<br>atan                                                                       | 9 07/03/2009 30<br>9 07/03/2009 30<br>4                                                         | Ha berang dibawa kebua<br>6                                                                  | r oleh pertbekalatau orang<br>nombor memo dan sebagai  | lain                            |                                                                                                    |                                                                                                    |                                                                                                    |                                                                                                    |                                                                                                    |                                                                                                    |                                                        |                                                                                             |          |
| mat Penjaman<br>minijam / Ko. Pas<br>iail<br>mbava/Pembekal<br>rikh Pinjaman<br>rikh Djangka Pulan<br>juan<br>mpat<br>tatan<br>uluskan Oleh<br>ekodkan Oleh                                  | 07/03/2009 33<br>99 07/03/2009 33<br>4<br>Анар Банмі Sulaman<br>5анкан рінз                     | REGAVALASET LAD)                                                                             | rr oleh peribekai alau orang                           | lan<br>Tya<br>Na nya            |                                                                                                    |                                                                                                    |                                                                                                    | rη, sī                                                                                                    | 8110                                                                                                    |                                                                                                    |                                                        |                                                                                             |          |
| mal Popjaman<br>minjam/16. Pas<br>aki<br>mbawa/Pembekal<br>mbawa/Pembekal<br>mbawa/Pembekal<br>mbawa/Pembekal<br>mbawa/Pembekal<br>mbakan<br>mpet<br>atatan<br>uluakan Oleh<br>ekodisan Oleh | 07/03/2009 33<br>g 07/03/2009 33<br>е<br>е<br>Анар Баниі Sul Aban<br>Банкан Рінз<br>Банкан Рінз | Report Former Sector                                                                         | r deh pembekal etsu orang<br>nombor memo dan sebagat   | an<br>yys<br>8<br>Frid          |                                                                                                    |                                                                                                    | 1 16 5                                                                                                    |                                                                                                    | 811%                                                                                                    | Colla                                                                                                    | borate •                                               | Sign -                                                                                      |          |
| mal Popjaman<br>minjam / No, Pas<br>ali<br>mbavu/Pembelal<br>rikh Popjaman<br>ujan<br>mpet<br>tatan<br>uluskan Oleh<br>ekodkan Oleh                                                          | 07/03/2009 33<br>9 07/03/2009 33<br>4<br>Албадо Банки Sullalian<br>Sahkan Pens                  | PEDAVALASETUAD)                                                                              | r oleh penbekai elau orang<br>nombor memo dan sebagat  | vya<br>R<br>Frind               |                                                                                                    |                                                                                                    | 1 Ik (                                                                                                    | y 🔍 .                                                                                                    | 811%                                                                                                    | Cotta                                                                                                    | borate *                                               | Sign -                                                                                      |          |
| mal Pojanan<br>minjam // Ro. Pas<br>nai<br>mbaya/Pembekal<br>riskb Pojanam<br>mpat<br>tatan<br>uurakan Oleh<br>wkodkan Oleh                                                                  | 07/03/2009 33<br>9 07/03/2009 31<br>4<br>анвар Рани Sulaban<br>Sankali Plin                     | Petawar Terus                                                                                | r oleh penbekai atau orang<br>achebor memo dan sebagat | an<br>yya<br>Frod               |                                                                                                    | \$ \$ 1 /                                                                                                    | 1 16                                                                                                    | Contraction of the second second seco | BIIS .                                                                                                    | Conta<br>III<br>Fan                                                                                                    | borate *<br>11 III III III III<br>XDRM                 | Sign •                                                                                      |          |
| mal Pojanan<br>minjam // Ro. Pas<br>aai<br>mbawa/Pembekal<br>riskb Pojaman<br>inkb Pojaman<br>mpat<br>tatan<br>mpat<br>tatan<br>rekodisan Ofeh                                               | 07/03/2009 33<br>99 07/03/2009 33<br>4<br>анвар Банмі SULABLAN<br>Банкан ріму                   | Petawara teka                                                                                | r oleh penbekai atau orang<br>aombor memo dan sebagat  | an<br>Nya<br>Nya<br>France<br>E | Pennin                                                                                                    | аран — Анбило<br>1990 — Эрэнско<br>1990 — Эрэнско                                                                                                    |                                                                                                    | KASTAM DR<br>BORANG PINJ<br>GR                                                                                                    | SALA MALAYS<br>SALA MALAYS<br>MAMAN PERALA<br>Dihawaan Ok                                                                    | Cotta<br>III<br>A<br>FAN<br>h : MOREO MALA<br>197052000                                                                                                    | borste *<br>W W W W                                    | J Sign * Sign *                                                                             |          |
| mal Popjaman<br>minjam / No. Pas<br>aai<br>mbawai Pembekal<br>mbawai Pembekal<br>ncka Popjaman<br>jaan<br>mpat<br>tatan<br>uduakan Oleh<br>takan Oleh                                        | 07/03/2009 33<br>9 07/03/2009 33<br>4<br>АЛМод ГАНМ SULAMAN<br>SANKAU PINI                      | REALWAIASETUAD)                                                                              | ir oleh peribekai atau orang                           | an<br>Nya<br>Find               | Pemiii<br>Jawat<br>Babag                                                                                                    | jam JABAD<br>an PSIXKO<br>an PSIXKO                                                                                                    |                                                                                                    | KASTAM DE<br>BORANG PINJ<br>OR                                                                                                    | RAJA MALAYSA<br>MARAH PERALA<br>Dihakatan Ok<br>Tariba Dihakat                                                               | Collar<br>III<br>III<br>A Monto MAN<br>A Monto Man                                                                                                    | borate * .<br>Milling milling<br>Norm                  | Sign -                                                                                      |          |
| mal Popjaman<br>minjam / No. Pas<br>aiai<br>mbavval Pembekat<br>hikh Pojapitam<br>utan<br>utan<br>utan<br>utan<br>utan<br>utan<br>utan<br>utan                                               | 07/03/2009 33<br>9 07/03/2009 33<br>«<br>АНАД РАНИ SULABIAN<br>SAHKAH PIN)                      | REGAVIALASET UAD)                                                                            | n oleh penbekai atau orang                             | san<br>yya<br>Reference         | Pennin<br>Janut<br>Bahaga<br>Dijang                                                                                                    | jan AHMO Katalan<br>m Palacos<br>ka Pilaga 200000<br>ka Pilaga 2000000<br>ka Pilaga 2000000                                                                                                    |                                                                                                    | KASTAM DE<br>BORANG PINJ<br>OR                                                                                                    | SAJA MALAYS     AWAM PERALA     Dishusan Ole     Tariba Dishudad                                                             | Collar<br>III<br>A AAN<br>A NOCO MALANA<br>A NOCO MALANA<br>A NOCO MALANA                                                                                                    | borate * .<br>Korek<br>Korek                           | Sign *                                                                                      | NH I     |
| mal Popjaman<br>minjam / No. Pas<br>aiai<br>mbavval Pembekat<br>nikh Pinjaman<br>uaan<br>uaan<br>uaan<br>uaan<br>uaan<br>uaan<br>kodkan Oleh<br>uskodkan Oleh                                | 07/03/2009 33<br>99 07/03/2009 33<br>е<br>е<br>Аннар Бания Sulaman<br>5амкай реку               | REALING STRATE                                                                               | n obh penbekal eftur orang                             | san<br>yya<br>Reference<br>Fred | Pennin<br>Jawat<br>Babaga<br>Dijaga<br>Tanjaba<br>Dijaga                                                                                                    | gam AMMAD i<br>PENKAGA<br>an Penkag UKIA<br>An Peng UKIA<br>An Peng UKIA<br>An Peng UKIA<br>An Ang UKIA<br>An Ang UKIA<br>An Ang UKIA<br>An Ang UKIA<br>An Ang UKIA<br>An Ang UKIA<br>An Ang UKIA<br>An Ang UKIA<br>An Ang UKIA<br>An Ang UKIA<br>Ang UKIA<br>Ang UKI | 1 Ik Santa Santa                                                                                                    | KASTAM DB<br>BORANG PINJ<br>BORANG PINJ<br>OR                                                                                                    | 81.1%<br>RAJA MALAYSA<br>AMAN PERALA<br>Dihdustan Ok<br>Taribb Dibdust                                                       | Colla<br>III<br>A CAN<br>A USHO MAR<br>A USHO MAR<br>A USHO | borate • .<br>Korek<br>Korek                           | Sign -                                                                                      |          |
| mal Popjanan<br>minjam / Io, Pas<br>ail<br>mbavu/Pombelal<br>nikh Ponjaman<br>uan<br>mpet<br>latan<br>ekodkan Oleh<br>ekodkan Oleh                                                           | 07/03/2009 33<br>9 07/03/2009 33<br>4<br>4<br>Аннар Ранм Sulaban<br>5анкан рек<br>5анкан рек    | RELATES                                                                                      | r oleh penbeksi altu orang<br>nombor memo dan sebagat  | an<br>yy<br>B<br>Fred           | Pemini<br>Jawati<br>Babaga<br>Tarikh<br>Dijaga<br>Tarikh<br>Dijaga<br>Tengata                                                                                                    | gam AJRAD<br>an PPSIAC.<br>Prejena JURTAJ<br>Prejena JURTAJ<br>a Trajat S<br>at Trajat S                                                                                                    | 1 TARKE BIN MD NO<br>NO JURINE BIN MD NO<br>NO JURINUSUM<br>NO<br>NO<br>NO<br>NO<br>NO<br>NO<br>NO<br>NO<br>NO<br>NO<br>NO<br>NO<br>NO                                                                                                    | ASTAM DR<br>BORANG PIRLI                                                                                                    | 81.1%<br>RAJA MALAYS<br>AMAN PERAL<br>Dihukusan O<br>Taribh Dibukusi                                                         | Сойа Сойа<br>Ш<br>А. Хонс Ми<br>ан: 07032009                                                                                                    | borate •<br>III III IIII IIIII<br>XXPM                 | V Sign *                                                                                    |          |
| mal Popjaman<br>minjam / No, Pas<br>ali<br>mbayu/Pembelal<br>nikh Popjaman<br>ujuan<br>mpat<br>tatan<br>uluaskan Oleh<br>ekodkan Oleh                                                        | 07/03/2009 33<br>g 07/03/2009 33<br>е<br>е<br>албар Бани Suladan<br>Sankan Pen:                 | Petakanang dibawa kekua<br>6<br>makumatian seperti<br>2<br>(PEDAWAI ASET UAD)<br>AMARE TERUS | r oleh penbekai elau orang<br>nombor memo dan sebagah  | an<br>yya<br>R<br>Fred          | Pemini<br>Jawot<br>Babag<br>Tarábh<br>Dijang<br>Tarábh<br>Dijang<br>Tarába<br>Dijang<br>Tarába<br>Dijang<br>Tarábh<br>Dijang<br>Tarábh<br>Tarábh<br>Dijang<br>Tarábh<br>Dijang<br>Tarábh<br>Tarábh<br>Tará | gam AkféAD<br>an PERCAD<br>I Para ang PERCAD<br>I Para ang PERCAD<br>I Para ang PERCAD<br>I Para ang PERCAD<br>I Para ang PERCAD<br>I Para ang Percad<br>I Para ang Percad<br>I Para an                                                                                                    | 1 The Statement of the Statement of the | KASTAM DB<br>BORANG PIALI<br>GR                                                                                                    | RAJA MALAYS<br>Tarih Dikked<br>Dikked                                                                                        | Collaction (1997)                                                                                                    | borste * .<br>N M M M M                                | Sign *                                                                                      |          |
| mal Popjaman<br>minjam / No, Pas<br>ali<br>mbayu/Pembelal<br>rikb Pojaman<br>mpat<br>tatan<br>uuan<br>uuan<br>ekodisan Oleh<br>ekodisan Oleh                                                 | 07/03/2009 31<br>99 07/03/2009 31<br>4<br>Attilad Fahlii Sul-Allan<br>Sahkan Pen                | Pedava tetus                                                                                 | r deh penbekai alau orang<br>nombor memo dan sebagat   | an<br>Sys<br>Fred               | Pensitive<br>Janual<br>Bahaga<br>Dijang<br>Tujaaz<br>Tujaaz<br>Tujaaz<br>Tujaaz<br>Tujaaz                                                                                                    | gam Juliona Strategia<br>an PRINCICO<br>In All The All The A                                                                                                    | 1 IN STREET OF MO NO NO JURIUUDIT<br>ST DUAM ST ST DUAM ST ST ST ST ST ST ST ST ST ST ST ST ST                                                                                                    |                                                                                                    | AJA MALAYS<br>AMAN PERALA<br>Dihusian Ok<br>Taribb Dihusi                                                                    | Collection     Collection     C                                                                                                    | borste *<br>Kom<br>Jog Bei Maar                        | Sign -           Sign -           Sign -           Sign -           Access           Access |          |
| mal Popjaman<br>minjam / No, Pas<br>ail<br>mbaywa/Pembelad<br>rikh Pojaman<br>nya t<br>latan<br>akuakan Oleh<br>ekodisan Ol                                                                  | 07/03/2009 33<br>9 07/03/2009 33<br>4<br>АЛЯКОР РАНМ SULAMAN<br>SANKAH PINI                     | Pedavai AST UAD)                                                                             | ir oleh penbekal atau orang                            | an<br>ya<br>Rei Zi<br>Find      | Pennin<br>Jarooto<br>Bahag<br>Tribabag<br>Catalag<br>Catalag                                                                                                    | ант АНВАО<br>нат ЭРКОСОС<br>Карана Элороса<br>Карана Элороса<br>С                                                                                                    | 1 IN CONSTRUCTION                                                                                                    |                                                                                                    | RAJA MALAYSI<br>NAKAN PERALA<br>Dihinsian Ok<br>Tariba Dihakai<br>CT / KOMPUTER / /                                          | Collection (Collection)                                                                                                    | borate *<br>III IIII IIII IIIII<br>KORM<br>Jag BH MAAN | Sign -<br>Sign -<br>Signer-<br>Sourcesons<br>MAT                                            |          |
| mal Popjaman<br>minjam / No. Pas<br>aai<br>mbawal Pembekal<br>mbawal Pembekal<br>na na na na na na na na na na na<br>jaan<br>mpat<br>tatan<br>uluakan Oleh<br>ekodkan Oleh                   | 07/03/2009 33<br>9 07/03/2009 33<br>«<br>АНАД БАНИ SULABLAN<br>SAHKAR PIN                       | REALWAY SETURD)                                                                              | ir oleh penbekai atau orang<br>nombor meme dan sebagar | san<br>yya<br>R<br>Trad         | Pennin<br>Javdu<br>Tahbg<br>Tabg<br>Tabg<br>Catala<br>Lang<br>Catala<br>Lang<br>Catala                                                                                                    | tim SVBMOD<br>SPECIA<br>SPECIA<br>SP                                                                                                    | 1 IN C                                                                                                    |                                                                                                    | SILIS     SILIS     ALAA MALAYSI AMAA PERALA     Disluctan Ole     Turish biblad     CT / KOMPUTER / I     CT / KOMPUTER / I | Colta<br>III<br>A AAN<br>A INA A INA A                                                                                                    | borate +<br>KURM<br>KURM                               | Sign *           III III IIII IIIIIIIIIIIIIIIIIIIIIIII                                      |          |

- Langkah 1 Klik Modul Pergerakan / Pinjamaan
- Langkah 2 Klik Sub Modul Aset Gunasama
- Langkah 3 Pilih Kumpulan Barang
- Langkah 4 Tandakan pada 🔲 untuk memilih aset.
- Langkah 5 Klik Pinjaman Terus
- Langkah 6 Isikan maklumat berkaitan seperti yang dinyatakan.
- Langkah 7 Klik Sahkan Pinjaman Terus
- Langkah 8 Klik 📄 untuk cetakan Borang Pinjaman Peralatan

6.2. Proses permohonan oleh peminjam.

| Login - Windows Internet Explo | orer                                        |                         |
|--------------------------------|---------------------------------------------|-------------------------|
|                                | SPA<br>sistem pengurusan<br>aset            | Bant                    |
| Menu Pertama /                 | Aduan Kehilangan Pinjaman Aset Jawatankuasa |                         |
| Butiran Pemohon                |                                             | A MARKA                 |
| No. Kad Pengenalan:            | 761108140 23 2                              |                         |
| Nama:                          | AHMAD FAHMI SULAMAN                         |                         |
| Jawatan                        | PEGAWAI ASET UAD                            |                         |
| Bahagian                       | UNIT AUDIT DALAM                            | CITTA CITAL CALLER      |
| Tel. H/P                       | 012-2123524                                 | Kastam Diraja Malausia  |
| Tel. Pejabat                   | 03-78804454                                 | Kastani piraja matajsta |
| Email Address                  | fahmi@kanntronics.com.my                    |                         |
| Maklumat Pinjaman              |                                             |                         |
| Aset Gunasama                  |                                             | Kata Laluan             |
| Tarikh Pinlam/Pulaor           | 07/03/2009 31 07/03/2009 31                 |                         |
|                                | MESVIJABATICT                               |                         |
|                                | Picc.                                       |                         |
| /                              |                                             |                         |
|                                | 91 HANTER 7                                 |                         |
|                                |                                             |                         |
|                                |                                             |                         |
|                                |                                             |                         |

|                                    |                   |          |      |          | Senarai Stor Aset Gunasama (hanya satu bor | ang untuk s       | satu stor sal | haja dibe  | 2 |
|------------------------------------|-------------------|----------|------|----------|--------------------------------------------|-------------------|---------------|------------|---|
|                                    |                   |          |      |          | PRINTER                                    |                   |               |            |   |
|                                    |                   |          |      |          | LCD PROJEKTOR                              |                   |               |            |   |
|                                    |                   |          |      |          | PERABOT                                    |                   |               |            |   |
|                                    |                   |          |      |          | LAPTOP 4                                   |                   |               |            |   |
| Separai Barang Di Stor LAPTOP      |                   |          |      | 10       | $\smile$                                   |                   |               |            |   |
| Keterangan                         | Jumlah<br>sediada | Dipinjam | Baki | Bilangan | SEMULA Pemilihan semul                     | a stor dan as     | et gunasama.  |            |   |
| KOMPUTER / KOMPUTER MEJA (DESKTOP) | 6                 | 2        | 4    |          |                                            |                   |               |            |   |
| KOMPUTER / KOMPUTER RIBA (LAPTOP)  | 1                 | 0        | 1    |          |                                            |                   |               |            |   |
|                                    |                   |          | E    | PILIH    | Senarai Barang Di Stor LAPTOP              |                   |               |            |   |
|                                    |                   |          |      |          | Keterangan                                 | Jumlah<br>sediada | Dipinjam      | Baki       |   |
|                                    |                   |          |      |          | KOMPUTER / KOMPUTER MEJA (DESKTOP)         | 6                 | 2             | 4          |   |
|                                    |                   |          |      |          | KOMPUTER / KOMPUTER RIBA (LAPTOP)          | 1                 | 0             | 1          | / |
|                                    |                   |          |      |          | 8 SAHKAN PERHOHON                          | KEMAS             | KINI KUANT    | <u></u> 8i | i |
|                                    |                   |          |      |          |                                            |                   |               |            |   |

| Langkah 1 | Klik Pinjaman Aset                                      |
|-----------|---------------------------------------------------------|
| Langkah 2 | Isikan No. Kad Pengenalan dan klik pada butiran pemohon |
| Langkah 3 | Pilih 酁 untuk memilih <i>Kumpulan Aset Gunasama</i>     |
| Langkah 4 | Tandakan kumpulan yang berkaitan                        |
| Langkah 5 | Isikan bilangan aset yang hendak dipinjam               |
| Langkah 6 | Klik PILIH                                              |
| Langkah 7 | Klik HANTAR untuk selesai proses permohonan             |
| Langkah 8 | Klik Sahkan Permohonan                                  |
|           |                                                         |

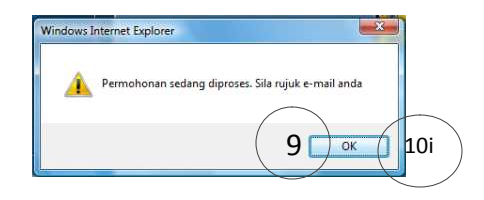

Langkah 9 Klik ok untuk selesai proses permohonan Status : Permohonan sedang diproses. Sila rujuk email anda.

Atau

Langkah 8i Kemaskini ruangan bilangan, Klik butang Kemaskini Kuantiti.

Langkah 9i Klik HANTAR untuk selesai proses permohonan

Langkah10i Klik ok untuk selesai proses permohonan

Status : Permohonan sedang diproses. Sila rujuk email anda.

6.3. Senarai Permohonan (Proses Kelulusan pinjaman oleh pegawai pengesah).

| F  | Permohonan Baru 🔽 Permohonan Dil<br>🜗 👂 🛐 Halaman 1 👻 dari 1 | ulus 🔽 Permohonan Tidak Dilulus |               |        |                       |       |
|----|--------------------------------------------------------------|---------------------------------|---------------|--------|-----------------------|-------|
|    | No. Rujukan                                                  | Pemohon                         | Tujuan        | Tempst | Tarikh Ingin Dipinjam |       |
| 1  | KK/KDRM115/PIN/PEN/09/0001                                   | AHMAD FAHMI SULAIMAN            | mesyuarat     | picc   | 06/03/2009            | ( 🖸 · |
| 2. | KK/KDRM115/PIN/LT/09/0001                                    | AHMAD FAHMI SULAMAN             | MESYUARAT ICT | PICC   | 07/03/2009            |       |

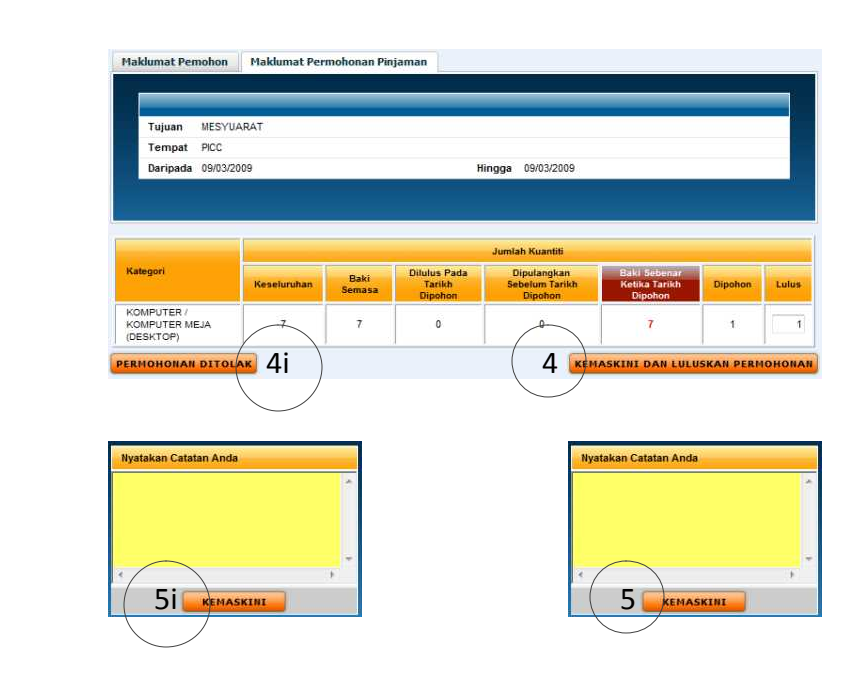

- Langkah 1 Klik Modul Pergerakan / Pinjamaan
- Langkah 2 Klik Sub Modul Senarai Permohonan
- Langkah 3 Klik 🗋 maklumat permohonan
- Langkah 4 Klik Kemaskini dan Luluskan Permohonan untuk lulus dan sahkan permohonan
- Langkah 5 Klik kemaskini setelah mengisi ruangan catatan kelulusan

(atau)

- Langkah 4i Klik Permohonan ditolak untuk menolak kelulusan pinjaman
- Langkah 5i Klik kemaskini setelah mengisi ruangan catatan

Permohonan Lulus (Proses pengeluaran aset pinjaman oleh pegawai penyelia). 6.4.

| No. Rujukan               | Pe                          | mohon                                                                                                    | Ket                                                                                                    | erangan Barang                                                                          |                                                       | Ta<br>Pohon                                         | rikh<br>Perlu                      | Bil Hari<br>Hingga Diperlukar                                 | 1     |
|---------------------------|-----------------------------|----------------------------------------------------------------------------------------------------|----------------------------------------------------------------------------------------------------|-----------------------------------------------------------------------------------------|-------------------------------------------------------|-----------------------------------------------------|------------------------------------|---------------------------------------------------------------|-------|
| KK/KDRM115/PIN/PEN/09/0   | 0001 AH                     | IMAD FAHMI SULAMAN                                                                                                    |                                                                                                    |                                                                                         | 0                                                     | 6/03/2009                                           | 06/03/2009                         | 0                                                             |       |
| KK/KDRM115/PIN/LT/09/00   | ю1 AH                       | IMAD FAHMI SULAIMAN                                                                                                    |                                                                                                    |                                                                                         | 0                                                     | 7/03/2009                                           | 07/03/2009                         | 0                                                             | ()    |
|                           |                             |                                                                                                    |                                                                                                    |                                                                                         |                                                       |                                                     |                                    |                                                               |       |
| umat Pinjaman             |                             |                                                                                                    |                                                                                                    | Maklumat Pen                                                                            | nbawa                                                 |                                                     |                                    |                                                               |       |
| njam                      | AHMAD FAHMI SULAIMA         | uN                                                                                                    |                                                                                                    | Jika barang diam                                                                        | ibil bleh orang lair                                  | i (Selain daripa                                    | da pemohon)                        |                                                               |       |
| h Piniaman                | 07/03/2009                  | ing                                                                                                    |                                                                                                    | No. K/P                                                                                 |                                                       | -                                                   |                                    | $\frown$                                                      |       |
| h Dijangka Pulang         | 17/03/2009 31               |                                                                                                    |                                                                                                    | Jawatan                                                                                 |                                                       |                                                     |                                    | ( .                                                           |       |
| 1                         | MESYUARAT ICT               |                                                                                                    |                                                                                                    | Jabatan/Bahag                                                                           | ian atau Syarika                                      | st                                                  |                                    | 4                                                             |       |
| at                        | PICC                        |                                                                                                    |                                                                                                    |                                                                                         |                                                       |                                                     |                                    | $\subseteq$                                                   | /     |
|                           | No. Rujukan : KK/KDRM1      | 115/PIN/LT/09/0001                                                                                                    |                                                                                                    | Maklumat Kelu                                                                           | ulusan                                                |                                                     |                                    |                                                               |       |
| -                         |                             |                                                                                                    |                                                                                                    | Pelulus                                                                                 |                                                       | AHMAD FA                                            | HMI SULAMAN                        |                                                               |       |
| ar                        |                             | -                                                                                                    | e                                                                                                    | Tarikh                                                                                  |                                                       | 2009-03-07                                          | 19:57:29.0                         |                                                               |       |
|                           | Maklumat lain seperti noi   | +<br>mbor memo dan sebacainva                                                                                                    |                                                                                                    | Catatan                                                                                 |                                                       | OK                                                  |                                    |                                                               |       |
| imat Aset Dipohon         |                             |                                                                                                    |                                                                                                    |                                                                                         |                                                       |                                                     |                                    |                                                               |       |
|                           |                             |                                                                                                    |                                                                                                    |                                                                                         |                                                       |                                                     |                                    |                                                               |       |
| APTOP                     |                             |                                                                                                    |                                                                                                    |                                                                                         |                                                       |                                                     |                                    |                                                               |       |
| Kod                       | Diskripsi                   | Je                                                                                                    | nama/Model                                                                                                    | _                                                                                       | _                                                     |                                                     | _                                  | Harga                                                         | 1     |
| UTER / KOMPUTER RIBA (LA  | PTOP)                       |                                                                                                    |                                                                                                    |                                                                                         |                                                       |                                                     |                                    |                                                               | -     |
| 60101/H/001002002/09/00   | 01                          | Del                                                                                                    | 8                                                                                                    |                                                                                         |                                                       |                                                     |                                    | RM 5,000                                                      | .00 🔘 |
| JTER / KOMPUTER MEJA (DI  | ESKTOP)                     |                                                                                                    |                                                                                                    |                                                                                         |                                                       |                                                     |                                    |                                                               |       |
| 160101/H/001002001/09/001 | 13                          | DEI                                                                                                    | LL .                                                                                                    |                                                                                         |                                                       |                                                     |                                    | RM 500                                                        | .00 🙆 |
|                           | 4<br>5<br>6<br><del>K</del> | KK/KDRM115/H/08/30<br>KK/KDRM115/H/09/10<br>KK/KDRM115/H/09/11<br>KOMPUTER / KOMPUTER RIBA (                                                                                                    | ACE<br>DELL<br>DELL<br>(LAPTOP)                                                                                                    | R L670G<br>-<br>-                                                                       | 10                                                    |                                                     | 1                                  | 1                                                             | 6     |
|                           | 7                           | . KK/KDRM115/H/09/1                                                                                                    | Dell                                                                                                    | EMASKINI                                                                                | BATA                                                  | I PERMOHO                                           | RAN                                | 1                                                             |       |
|                           |                             | <u> </u>                                                                                                    |                                                                                                    |                                                                                         |                                                       |                                                     |                                    |                                                               |       |
|                           |                             |                                                                                                    | 1 / 1   I                                                                                                    | N 🖑 🤻                                                                                   | (8) (81.1)                                            | *   🍇                                               | Collaborate •                      | 🥖 Sign + 📘                                                    | 2     |
|                           | Find                        | •                                                                                                    |                                                                                                    |                                                                                         |                                                       |                                                     |                                    |                                                               |       |
|                           | 10<br>11                    |                                                                                                    |                                                                                                    |                                                                                         |                                                       |                                                     | KKIKDRM1                           | 115/PINLT/08/0001                                             |       |
|                           |                             |                                                                                                    |                                                                                                    | KASTAM<br>BORANG P                                                                      | DIRAJA MAL<br>INJAMAN PER                             | <b>aysia</b><br>Ralatan                             |                                    |                                                               |       |
|                           |                             |                                                                                                    |                                                                                                    | 11000 ( )                                                                               | Dilolosia                                             |                                                     | MAD FAHMI SULAIN                   | 4453                                                          |       |
|                           |                             | Peminjam :AHA<br>Jawatan :PEC                                                                                                    | MAD FAHMI SULJ<br>GAWAI ASET UAE                                                                                                    | )<br>J                                                                                  | Tarikh Di                                             | iluluskan : 07/                                     | 33/2009                            |                                                               |       |
|                           |                             | Peminjam :AHA<br>Jawatan :PEO<br>Bahagian :UNI<br>Tarikh Pinjaman :07/0                                                                                                    | MAD FAHMI SUU<br>GAWAI ASET UAD<br>IT AUDIT DALAM<br>33/2009                                                                                                    | D                                                                                       | Tarikh Di                                             | iluluskan : 07/                                     | 33/2009                            |                                                               |       |
|                           |                             | Peminjam :AHA<br>Jawatan :PEG<br>Bahagian :UNI<br>Tarikh Pinjaman :0770<br>Dijangka Pulang :1770<br>Tigiyan :ME3                                                                                                    | MAD FAHMI SULJ<br>GAWAI ASET UAL<br>IT AUDIT DALAM<br>03/2009<br>33/2009<br>SYUARAT ICT                                                                                                    | aman<br>C                                                                               | Tarikh Di                                             | iluluskan : 074                                     | 33/2009                            |                                                               |       |
|                           |                             | Perninjam AHI<br>Jawatan :PEG<br>Bahagian UNI<br>Tarikh Pinjaman 07/0<br>Dijangka Pulang 17/0<br>Tujuan :MEI<br>Tempat :PIO<br>Cables :PIO                                                                                                    | MAD FAHMI SULI<br>GAWAI ASET UAI<br>IT AUDIT DALAM<br>D3/2009<br>D3/2009<br>SYUARAT ICT<br>IC                                                                                                    |                                                                                         | Tarikh Di                                             | in Unen : Arn                                       | 33/2009                            |                                                               |       |
|                           |                             | Peminjam AHP<br>Jawatan PEK<br>Bahagian UNI<br>Tarikh Pinjaman 07/7<br>Dijangka Pulang :17/7<br>Tujuan MEL<br>Tempat PIC<br>Catatan : No.                                                                                                    | MAD FAHMI SULJ<br>GAWAI ASET UAI<br>IT AUDIT DALAM<br>03/2009<br>03/2009<br>SYUARAT ICT<br>IC<br>. Rujukan : KK/KD                                                                                                    | NMAN<br>D<br>RM115/PIN/LT/08/00                                                         | Tarikh Di<br>D1                                       | iluluskan : 07/                                     | 33/2000                            |                                                               |       |
|                           |                             | Peminjam :AH<br>Jawatan :PEK<br>Bahagian :UNI<br>Tarikh Prigmann :070<br>Dijangka Pulang :177<br>Tujuan :MEI<br>Tempat :PICO<br>Catatan : No.<br><u>Bi. Kod</u>                                                                                                    | MAD FAHMI SULJ<br>GAWAI ASET UAI<br>IT AUDIT DALAM<br>03/2009<br>SYUARAT ICT<br>C<br>I. Rujukan : KK/KD                                                                                                    | NMAN<br>D<br>RM115/PIN/LT/09/00                                                         | Tarikh Di<br>D1                                       | an Cren : Ars                                       | 933/2009<br>Peg                    | awai Penempatan                                               |       |
|                           |                             | Peminjam AHI<br>Javardan :PEC<br>Bahagian :UNIN<br>Tarihk Projama :070<br>Dijangka Pulang :170<br>Tiguan :MEE<br>Tempat :PIC<br>Catatan :No<br>Bit. Kod<br>1. Kok/DRM115/H0                                                                                                    | MAD FAHMI SUL<br>GAWAI ASET UAI<br>IT AUDIT DALAM<br>D3/2009<br>D3/2009<br>SYUARAT ICT<br>CC<br>. Rujukan : KKKD<br>Keterangar<br>J9/1 PERALATA<br>(LAPTOP)                                                                                                    | IMAN<br>D<br>RM115/PIN/LT/09/00<br>1 Aset<br>IN DAN KELENGKAP                           | Tarikh Di<br>D1<br>AN IGT / KOMPUT                    | iluluskan : 07/                                     | R RIBA A. F                        | awai Penempatan<br>AASHID BIN A. MANAF                        |       |
|                           |                             | Peminjam AMB<br>Javardan PEG<br>Bahagian UNIN<br>Tarihik Perjaman 070<br>Dijangka Pulang 177<br>Tejavan MEE<br>Tempat PUG<br>Catatan No<br>Bil. Kod<br>1. KK/KDRM115/H0<br>2. KK/KDRM115/H0                                                                                                    | MAD FAHMI SULJ<br>GAWAI ASET UAI<br>TA JUDIT DALAM<br>03/2009<br>03/2009<br>SYUARAT ICT<br>XC<br>I. Rujukan : KK/KD<br>Keterangan<br>19/1 PERALAT7<br>(LAPTOP)<br>19/11 (DESKTOP                                                                                                    | INNAN<br>C<br>RM115/PIWLT/OR/OD<br>I Aset<br>IN DAN KELENGKAP<br>IN DAN KELENGKAP<br>I) | Tarikh Di<br>D1<br>AN ICT / KOMPUT                    | iluluskan : 07/<br>TER / KOMPUTE                    | Peg<br>R RIBA A. R<br>R MEJA ABL   | wwwi Penempatan<br>ASHID BIN A. MANAF<br>MANAF & ABD GHANI    |       |
|                           |                             | Peminjam         AHI           Javardan         PEC           Bahagian         :0:N1           Tarish Prijama         :070           Dijangka Pulang         :170           Catatan         :N0           Bit.         Kdd           1.         KK/KDRM115/H0           2.         KK/KDRM115/H0                                                                                                    | MAD FAHMI SUL<br>GAWAI ASET UAI<br>TA JUDIT DALAM<br>03/2009<br>32/2009<br>SYUARAT ICT<br>XC<br>I. Rujukan : KIKKD<br>Keterangar<br>J9/1 PERALAT7<br>(LAPTOP)<br>J9/11 PERALAT7<br>(DESKTOP                                                                                                    | INAAN<br>RM115/PIWLT09/00<br>I Aset<br>IN DAN KELENGKAP<br>I)                           | Tarikh Di<br>D1<br>AN ICT / KOMPUT                    | iluluskan : 07/<br>Italuskan : 07/<br>TER / KOMPUTE | Peg<br>IR RIBA A. R<br>IR MEJA ABC | awai Penempatan<br>ASHID BIN A. MANAF<br>D MANAF 5 ABD GHANI  |       |
|                           |                             | Penninjam         2AH           Jawatan         PEG           Bahagian         1926           Bahagian         1926           Diangka Putan         1070           Diangka Putan         1070           Tertika Putan         1070           Bilit         Kod/KDRM115/H00           2         KoK/KDRM115/H00           2         KoK/KDRM115/H00                                                                                                    | MAD FAHMI SULJ<br>GAWAI ASET UAI<br>TA JUDIT DALAM<br>03/2009<br>03/2009<br>03/200<br>03/200<br>0000000000 | INAN<br>RM115/PIWLTORIOU<br>I Aset<br>IN DAN KELENGKAP<br>I                             | Tarikh Di<br>D1<br>AN ICT / KOMPUT<br>AN ICT / KOMPUT | n Uen : Ari<br>iuluskan : 074<br>TER / KOMPUTE      | Peg<br>IR RIBA A R<br>IR MEJA ABC  | wwai Penempatan<br>As5HID BIN A. MANAF<br>D MANAF 5 ASD GHANI |       |
|                           |                             | Penninjam 2AH<br>Janatan PEG<br>Bahagian UNN<br>Tarith Panan 070<br>Dijangka Putan 170<br>Catatan INE<br>I. Kod<br>Bil. Kod<br>I. Kok/DRM115/H0<br>I. Kok/DRM115/H0                                                                                                    | MAD FAHMI SULJ<br>GAWAI ASET UAL<br>TA JUDIT DALAM<br>03/2009<br>SYUARAT ICT<br>20<br>k Rujukan : KIVKD<br>Keterangar<br>39/1 PERALAT<br>(LAPTOP)<br>30/11 PERALAT                                                                                                    | NMAN<br>P<br>RM115/PIWLT/D9/D0<br>N Aset<br>IN DAN KELENGKAP<br>I)                      | Tarikh Di<br>D1<br>AN IGT / KOMPUT                    | ilohoskan : 778                                     | Peg<br>R RIBA A R<br>R MEJA ABU    | awai Penempatan<br>AASHID BIN A. MANAF<br>MANAF 5 ASD GHANI   |       |
|                           | <b>6</b>                    | Penningam         2AH           Jawatan         PEK           Bahagian         :010           Tarith Pinama         :070           Diangka Putan         :070           Togiangka Putan         :070           Tegiangka Putan         :070           Catatan         :NE           Bit.         Koto           1.         KKKDRM115/H0           2.         KKKDRM115/H0           2.         KKKDRM115/H0           2.         KKKDRM115/H0           3.         E | MAD FAHM SUU<br>GAWAI ASET UAI<br>TA JUDT DALAM<br>03/2009<br>SYUARAT ICT<br>20<br>Rajukan : KKKD<br>(LAPTOP)<br>19/11 PERALATA<br>(DESKTOP                                                                                                    | INAAN<br>RM115/PIIVLT/09/00<br>I Aset<br>IN DAN KELENGKAP<br>I)                         | Tarikh Di<br>D1<br>AN IGT / KOMPUT                    | in Unen : Avii<br>Infuskan : 078                    | Peg<br>IR RIBA A F<br>IR MEJA ABU  | awai Penempatan<br>YASHID BIN A. MANAF<br>D MANAF b ABD GHANI |       |
|                           | <b>•</b>                    | Peminjam     2AH       Javatan     :PEC       Bahagian     :UN       Tarithe Pinjama     :77       Dijangka Putany     :77       Tegangka Putany     :70       Catatan     :NE       Bil.     Kot       1.     KKKDRM115/HD       2.     KKKDRM115/HD       2.     KKKDRM115/HD       2.     I       4.     -                                                                                                    | MAD FAMI SUU<br>(AWA ASET VAL<br>IT AUDIT DALAM<br>03/2009<br>SYUARAT IGT<br>C<br>Rujukan : KKKD<br>19/1 PERALATA<br>19/1 PERALATA<br>19/1 PERALATA<br>19/1 PERALATA                                                                                                    | INAAN<br>RM115/PIIVLT/08/00<br>i Aset<br>INI DAN KELENGKAP<br>I)                        | Tarikh Di<br>D1<br>AN ICT / KOMPUT                    | TER / KOMPUTE                                       | R RIBA A F                         | awai Penempatan<br>WASHID BIN A. MANAF<br>D MANAF 5 ABD GHANI |       |

- Langkah 1 Klik Modul Pergerakan / Pinjamaan
- Langkah 2 Klik Sub Modul Permohonan Lulus
- Langkah 3 Klik 📜 untuk paparan maklumat pemohon

Langkah 4 Isikan maklumat berkaitan sekiranya aset di ambil oleh orang lain (Selain pemohon)

Langkah 5 Klik 🤷 untuk memilih aset gunasama.

Langkah 6 Tandakan 📃 bagi aset yang berkenaan.

Langkah 7 Klik Kemaskini

- Langkah 8 Klik Selesai Permohonan
- Langkah 9 Klik 🖨 untuk cetak borang pinjaman peralatan

# 7. Pemulangan Aset Gunasama

# 7.1. Pemulangan aset gunasama

|                                                                                                    | aa no. Rojundii | n.               |                            |                                                                                                    |                                                                                                    |                                                                                                    |                                                                                                    |                                                                                                    |                                                                                                    | Tanish                                                                                                    |                                                                                                    |                                                                                                    | CONTRACTOR OF                                                                                                    |             |           |
|----------------------------------------------------------------------------------------------------|-----------------|------------------|----------------------------|----------------------------------------------------------------------------------------------------|----------------------------------------------------------------------------------------------------|----------------------------------------------------------------------------------------------------|----------------------------------------------------------------------------------------------------|----------------------------------------------------------------------------------------------------|----------------------------------------------------------------------------------------------------|----------------------------------------------------------------------------------------------------|----------------------------------------------------------------------------------------------------|----------------------------------------------------------------------------------------------------|----------------------------------------------------------------------------------------------------|-------------|-----------|
|                                                                                                    | No. Perr        | nohonan          |                            | No. Pengeluaran                                                                                                    |                                                                                                    | Pemohon                                                                                                    |                                                                                                    | Robert                                                                                                    |                                                                                                    | Parla                                                                                                    |                                                                                                    | mbil                                                                                                    | Bil Hari<br>Diambil                                                                                                    |             |           |
|                                                                                                    | TOD             |                  |                            |                                                                                                    |                                                                                                    |                                                                                                    |                                                                                                    | Pono                                                                                                    |                                                                                                    | Репи                                                                                                    |                                                                                                    | ITTIDII                                                                                                    | 1                                                                                                    |             |           |
|                                                                                                    | KDRM/38         | /0001/09         |                            | KDRM/070309/185                                                                                                    | 023/913                                                                                                    | AHMAD FAHM                                                                                                    | SULAMAN                                                                                                    | 07/03/2                                                                                                    | 09 0                                                                                                    | 7/03/2009                                                                                                    | 07/0                                                                                                    | 03/2009                                                                                                    | 0                                                                                                    |             | (-        |
|                                                                                                    | KK/KDPM         | 1115/PIN/I T/09/ | 0001                       | KDRM/070309/201                                                                                                    | 424/913                                                                                                    | ΑΗΜΑΩ ΓΑΗΜ                                                                                                    | SULAMAN                                                                                                    | 07/03/2                                                                                                    | 09 0                                                                                                    | 7/03/2009                                                                                                    | 07/                                                                                                    | 03/2009                                                                                                    | 0                                                                                                    |             | 5         |
|                                                                                                    | KDPM/38         | 000209           |                            | KDRM/070309/203                                                                                                    | 946/913                                                                                                    |                                                                                                    | SULAMAN                                                                                                    | 07/03/2                                                                                                    | 09 0                                                                                                    | 7/03/2009                                                                                                    | 07/                                                                                                    | 03/2009                                                                                                    | 0                                                                                                    |             | -         |
|                                                                                                    | KDINIOU         | 000200           |                            | KDDM/070200/204                                                                                                    | 540/010                                                                                                    |                                                                                                    | CULAMAN                                                                                                    | 07/03/20                                                                                                    | 00 0                                                                                                    | 7/02/2000                                                                                                    | 07/0                                                                                                    | 0012000                                                                                                    | 0                                                                                                    |             | 5         |
|                                                                                                    | NDRm/30         | 10003103         |                            | KDRm/070308/204                                                                                                    | 3-3/3/3                                                                                                    | Anned Farm                                                                                                    | JUDAMAN                                                                                                    | 01103/21                                                                                                    | və v                                                                                                    | 1103/2008                                                                                                    | UIA                                                                                                    | 03/2003                                                                                                    | U                                                                                                    |             |           |
| Control         Catholic         Catholic                                                                                                    | ırang Pinjaman  | 🗮 Penerimaa      | n Barang                   |                                                                                                    |                                                                                                    |                                                                                                    |                                                                                                    |                                                                                                    |                                                                                                    |                                                                                                    |                                                                                                    |                                                                                                    |                                                                                                    |             |           |
| No. Nuplem     CMARGE     Cutate       Verb     Verb     No. Rupulation     No. Rupulation       Trinkh Discuppia Jankar     174-2030       Trinkh Discuppia Jankar     742-2030       Trinkh Discuppia Jankar     Telesconte       Verb     Telesconte       Verb     Tele                                                                                                    | klumat Pinjan   | nan Aset         |                            |                                                                                                    |                                                                                                    |                                                                                                    |                                                                                                    |                                                                                                    | _                                                                                                    | _                                                                                                    | _                                                                                                    | E L                                                                                                    | anjutkan Tarik                                                                                                    | h Dijang    | ika Pula  |
| Tiguna MESURAAF ICT DE SA3269<br>543259<br>Tensbe Denarginge Huese 1753298<br>Tensbe Tensingen ARHAD FAMIN SELENDARAM CT KORINTER IREA (LATTOP)<br>MARADIN ISANGEN<br>MARADIN ISANGEN<br>MARADIN<br>MARADIN<br>M | No. Rujukan     |                  | KDRM/070309/2              | 01424/913                                                                                                    |                                                                                                    |                                                                                                    |                                                                                                    | Catatan                                                                                                    |                                                                                                    |                                                                                                    |                                                                                                    |                                                                                                    |                                                                                                    |             |           |
| Tanka Delaniska Mai<br>Tanka Delaniska Mai<br>Tanka Del                                                                                                    | Tujuan          |                  | MESYUARAT IC               | r -                                                                                                    |                                                                                                    |                                                                                                    |                                                                                                    | No. Rujukan : H                                                                                                    | K/KDRM11                                                                                                    | 5/PIN/LT/09                                                                                                    | /0001                                                                                                    |                                                                                                    |                                                                                                    |             |           |
|                                                                                                    | Tarikh Dikelu   | Jarkan           | 07-03-2009                 |                                                                                                    |                                                                                                    |                                                                                                    |                                                                                                    |                                                                                                    |                                                                                                    |                                                                                                    |                                                                                                    |                                                                                                    |                                                                                                    |             |           |
| Temps       PC         Mana Penningan       AMAG 5 Fabrid SLAMARI         Mana Dan Tertina Barang       Pengana Samaa       Lokai Samaa         Mana Dan Tertina Barang       Pendada Alah Laka Laka Alah Laka Laka Kata Kata Kata Kata Kata Kata Kata K                                                                                                    | Tarikh Dijang   | ika Pulang       | 17-03-2009                 |                                                                                                    |                                                                                                    |                                                                                                    |                                                                                                    |                                                                                                    |                                                                                                    |                                                                                                    |                                                                                                    |                                                                                                    |                                                                                                    |             |           |
|                                                                                                    | Tempat          |                  | PICC                       |                                                                                                    |                                                                                                    |                                                                                                    |                                                                                                    |                                                                                                    |                                                                                                    |                                                                                                    |                                                                                                    |                                                                                                    |                                                                                                    |             |           |
| <complex-block></complex-block>                                                                                                    | Nama Pemini     | jam .            | AHMAD FAHMIS               | ULAMAN                                                                                                    |                                                                                                    |                                                                                                    |                                                                                                    |                                                                                                    |                                                                                                    |                                                                                                    |                                                                                                    |                                                                                                    |                                                                                                    |             |           |
|                                                                                                    | /               |                  |                            |                                                                                                    |                                                                                                    |                                                                                                    |                                                                                                    |                                                                                                    |                                                                                                    |                                                                                                    |                                                                                                    |                                                                                                    |                                                                                                    |             |           |
|                                                                                                    | )               |                  |                            |                                                                                                    |                                                                                                    |                                                                                                    |                                                                                                    |                                                                                                    |                                                                                                    |                                                                                                    |                                                                                                    |                                                                                                    |                                                                                                    |             |           |
| Optimization     Maximum A Aret     Program Sommas     Local Semas       NOR GREATING     REALATING DAN KELEIGKARANI (CT / KOMPUTER / KOMPUTER /                                                                                                    | anda Dan Ter    | rima Barang      |                            |                                                                                                    |                                                                                                    |                                                                                                    |                                                                                                    |                                                                                                    |                                                                                                    |                                                                                                    |                                                                                                    |                                                                                                    |                                                                                                    |             |           |
|                                                                                                    | Kod             |                  | Maklumat A                 | iset                                                                                                    |                                                                                                    |                                                                                                    |                                                                                                    | Penggu                                                                                                    | na Semas                                                                                                    | a                                                                                                    |                                                                                                    | <u>, ()</u>                                                                                                    | Lokasi Semasi                                                                                                    | a           |           |
|                                                                                                    |                 | RM115/H/09/1     | PERALATAN                  | DAN KELENGKAPAN                                                                                                    | NICT / KOMPUTE                                                                                                    | ER / KOMPUTER RIBA                                                                                                    | A (LAPTOP)                                                                                                    | A. RASH<br>PEMAND                                                                                                    | U BIN A. N<br>I KENDERA                                                                                                    | ANAF                                                                                                    |                                                                                                    |                                                                                                    | 160101/BGN/HS/<br>BILIK PEGAWAI 1                                                                                                    | 01/801<br>1 | (         |
|                                                                                                    | 4 m / KK/KD     | RM115/H/09/11    | ΡΕΡΔΙ ΔΤΔΝ                 | DAN KELENGKAPAL                                                                                                    |                                                                                                    | R / KOMPLITER MEL                                                                                                    |                                                                                                    | ABD MA                                                                                                    | AF & AB                                                                                                    | GHANI                                                                                                    |                                                                                                    | 0                                                                                                    | 160101/BGN/HS/                                                                                                    | 01/807      |           |
|                                                                                                    |                 |                  | 0.0.703073001013           |                                                                                                    |                                                                                                    |                                                                                                    |                                                                                                    | PENOLO                                                                                                    | IG KANAN                                                                                                    | PENGARA                                                                                                    | H KASTAM                                                                                                    |                                                                                                    | BILIK PEGAWAI 6                                                                                                    | 5           | 6         |
| <complex-block><complex-block><complex-block><complex-block></complex-block></complex-block></complex-block></complex-block>                                                                                                    |                 |                  |                            |                                                                                                    |                                                                                                    |                                                                                                    |                                                                                                    |                                                                                                    | <mark>Maklu</mark><br>Tarikh                                                                                                    | mat Pemi<br>Dipulang                                                                                                    | ulangan<br>07/03/2<br>Keadaa                                                                                                    | 009<br>an OK                                                                                                    | 31 Reset                                                                                                    | )           | *         |
|                                                                                                    |                 |                  |                            |                                                                                                    |                                                                                                    |                                                                                                    |                                                                                                    |                                                                                                    | Makiu<br>Tarikh<br>Catata                                                                                                    | mat Pernu<br>Dipulang<br>n                                                                                                    | alangan<br>07/03/2<br>Keadaa<br>Keadaa                                                                                                    | 009<br>In OK                                                                                                    | 3 Reset                                                                                                    | )           | *         |
|                                                                                                    |                 |                  | @ Cetalan                  | Pergerakan KEW325 Wing                                                                                                    | we barket Equation                                                                                                    |                                                                                                    |                                                                                                    | 1.5m manat                                                                                                    | Makilu<br>Tarikh<br>Catata                                                                                                    | Dipulang                                                                                                    | ulangan<br>07/03/2<br>Keadaa<br>4<br>7                                                                                                    | 009<br>In OK                                                                                                    | B Reset                                                                                                    | )           | *         |
|                                                                                                    |                 |                  |                            | Pergensian KEW3/5 - West                                                                                                    |                                                                                                    | Arset                                                                                                    |                                                                                                    | 1. Sia makai<br>2. Ska paper<br>2. Settation                                                                                                    | Maklu<br>Tarikh<br>Catata<br>n contor bana                                                                                                    | Dipulang                                                                                                    | utangan<br>07/03/2<br>Keadaa<br>e<br>e<br>T                                                                                                    | 009<br>In OK                                                                                                    | B Reset                                                                                                    | )           | ÷         |
| Norm         Lober (11) Math / COUNTRY         Fragment Hing (12)         Callen           Norm         Column Hand / COUNTRY         Fragment Hing (12)         Callen           Norm         Column Hand / COUNTRY         Fragment Hing (12)         Callen           Norm         Column Hand / COUNTRY         Fragment Hing (12)         Callen           Norm         Column Hand / COUNTRY         Fragment Hing (12)         Callen           Norm         Column Hand / COUNTRY         Fragment Hing (12)         Callen         Callen           Norm         Column Hand / Column Hand /                                                                                                    |                 |                  |                            | Pergenalan sciWdS West                                                                                                    | and the second second s                                                                                                    | Reset                                                                                                    | - ajj Colabo                                                                                                    | i San makada<br>2 Kika papar tar<br>2 Padalana conta t                                                                                                    | Maklu<br>Tarikh<br>Catata<br>n nembor barn<br>in de motor barn<br>ing sartas pada                                                                                                    | mat Perny<br>Dipulang<br>n<br>bilangan (Bi.).                                                                                                    | dlangan<br>07/03/2<br>Keadaa<br>4<br>7<br>7<br>0<br>0<br>0<br>0<br>0<br>0<br>0<br>0<br>0<br>0<br>0<br>0<br>0<br>0<br>0<br>0<br>0                                                                                                    | REMASI                                                                                                    | B Roset                                                                                                    |             | ×         |
| Table         Table         Table         Table         Model Streaming         Model Streaming         Model Streaming         Tables           1         eddel 7 Hold Strukture         Information         Tables         Tables         <                                                                                                    |                 |                  |                            | Pergerakan KEW35 - Wing<br>                                                                                                    | a a a a a a a a a a a a a a a a a a a                                                                                                    | ■ Reset                                                                                                    | Collabo                                                                                                    | • San makak<br>2 Kita parat<br>3. Padatan sa<br>3. Padatan sa<br>4. <b>S</b> ign +<br><b>S</b> ign +<br><b>S S</b> ign +<br><b>S S S S S S S S S S</b>                                                                                                    | Maklu<br>Tarikh<br>Catata<br>In contect bars<br>In the that output the<br>Internet bars                                                                                                    | mat Perm<br>Dipulang<br>n<br>Nangar (BL)<br>Skingar (BL)<br>Frind<br>Frind                                                                                                    | ulangan<br>07/03/2<br>Keadaa<br>e<br>V<br>T<br>O<br>O<br>O<br>O<br>O<br>O<br>O<br>O<br>O<br>O<br>O<br>O<br>O<br>O<br>O<br>O<br>O<br>O                                                                                                    | IN OK                                                                                                    | 3 Reset<br>6<br>KINI                                                                                                    |             | ×         |
|                                                                                                    |                 |                  | Contains<br>10<br>At       | Pergerakan KEW32 Wing                                                                                                    | sex Torrer Engine<br>21 2 2 2 2 2 2 2 2 2 2 2 2 2 2 2 2 2 2                                                                                                    | Reset     Reset     R                                                                                                    | Collabor                                                                                                    | 1. Ster mateur<br>2. Na Super te<br>3. Sector - Ster - Ster - St                                                                                                    | Makita<br>Tarikh<br>Catata<br>Noneete bare<br>No bar bar bar<br>No bar bar<br>Dan Inven                                                                                                    | mat Penning<br>Dipulang<br>n<br>biangar (BL)<br>biangar (BL)<br>biangar                                                                                                    | 07/03/2<br>Keadaa<br>Keadaa<br>Keadaa<br>Keadaa<br>Keadaa                                                                                                    | 0009 in OK                                                                                                    | B Reset                                                                                                    |             |           |
| Image: Second condition     Image: Second condition     Image: Second condition     Image: Second condition     Image: Second condition       2     -     -     -     -     -     -     -       2     -     -     -     -     -     -     -       2     -     -     -     -     -     -     -       2     -     -     -     -     -     -     -       4     -     -     -     -     -     -     -       5     -     -     -     -     -     -     -       6     -     -     -     -     -     -     -       7     -     -     -     -     -     -     -       8     -     -     -     -     -     -     -       9     -     -     -     -     -     -     -       10     -     -     -     -     -     -     -       11     -     -     -     -     -     -     -                                                                                                    |                 |                  |                            | Pergenalan KCW35 West                                                                                                    | Amini - Amini - Amini                                                                                                    | Reset     Sector 1     Sector 1     Sec                                                                                                    | Collabor                                                                                                    | 1. San makada<br>2. Kuki padar (m.<br>2. Padatana<br>2. Padatana<br>3. Padatana<br>9. Januar (m. 1997)<br>1. Januar (m. 1997)<br>1. Januar (m. 1997                                                                                                    | Makitu<br>Tarikh<br>Catata<br>Makitu<br>Makitu<br>Dan Inven                                                                                                    | In a Disputer (B) Disputer (B)                                                                                                    | Vicesee<br>Areasee<br>Transition                                                                                                    | 009                                                                                                    | Contraction of the second second seco |             |           |
|                                                                                                    |                 |                  |                            | Pergerakan EEW3/5 - Wind<br>eng haris (Bill)                                                                                                    | Avers :<br>Avers :<br>Ave                                                                                                    | PSSLLXM CAN           CONTENT           CONTENT                                                                                                    | Celebo<br>Daftar Perge<br>Etempapan (7)<br>Nature<br>Portant<br>Tragge                                                                                                    | • San makada<br>2 Xika paratri<br>3. Paratran ta<br>4. San + San + San +<br>1. San + San +                                                                                                    | Makitu<br>Tarihi<br>Catata<br>Catata<br>Internet and Internet<br>Dan Inven<br>Dan Inven                                                                                                    | Intel Person<br>Dipulang<br>In<br>Autopit (81)<br>Sector Autopit<br>Ford<br>Tending                                                                                                    | Alangan<br>07/03/2<br>CKeadaa<br>C<br>C<br>C<br>C<br>C<br>C<br>C<br>C<br>C<br>C<br>C<br>C<br>C<br>C<br>C<br>C<br>C<br>C                                                                                                    |                                                                                                    | KINI<br>KEWPA6                                                                                                    |             |           |
|                                                                                                    |                 |                  | Cristen<br>10<br>1         | Pergerakan KEW3/5 - Wind<br>wata (Biol. ) Pergerakan KEW3/5 - Wind<br>wata (Biol. ) Pergerakan KEW3/5                                                                                                    | Ans:<br>Ans:<br>Ans: | Reset     745%     745%     745%     745%     745%     745%     745%     745%     745%     745%     745%     745%     745%     745%     745%     745%     745%     745%     745%     745%     745%     745%     745%     745%     745%     745%     745%     745%     745%     745%     745%     745%     745%     745%     745%     745%     745%     745%     745%     745%     745%     745%     745%     745%     745%     745%     745%     745%     745%     745%     745%     745%     745%     745%     745%     745%     745%     745%     745%     745%     745%     745%     745%     745%     745%     745%     745%     745%     745%     745%     745%     745%     745%     745%     745%     745%     745%     745%     745%     745%     745%     745%     745%     745%     745%     745%     745%     745%     745%     745%     745%     745%     745%     745%     745%     745%     745%     745%     745%     745%     745%     745%     745%     745%     745%     745%     745%     745%     745%     745%     745%     745%      745%     745%     745%     745%     745%     745%     745%     745%     745%     745%     745%     745%     745%     745%     745%     745%     745%     745%     745%     745%     745%     745%     745%     745%     745%     745%     745%     745%     745%     745%     745%     745%     745%     745%     745%     745%     745%     745%     745%     745%     745%     745%     745%     745%     745%     745%     745%     745%     745%     745%     745%     745%     745%     745%     745%     745%     745%     745%     745%     745%     745%     745%     745%     745%     745%     745%     745%     745%     745%     745%     745%     745%     745%     745%     745%     745%     745%     745%     745%     745%     745%     745%     745%     745%     745\%     745\%     745\%     745\%     745\%     745\%     745\%     745\%     745\%     745\%     745\%     745\%     745\%     745\%     745\%     745\%     745\%     745\%     745\%     745\%     745\%     745\%     745\%     745\%     745\%     745\%     745\%     745\%     745\%     745\%                                                                                                    | Celabo Datar Perge EEDocardon I                                                                                                    | - Stermender<br>2- Vie Stermender<br>3- Pastern sa<br>3- Pastern sa                                                                                                    | Aakluk<br>Tarikh<br>Catalaa<br>bir horber daalaa<br>bir horber daalaa<br>bir horb                                                                                                    | mat Permit                                                                                                    | r cristan A                                                                                                    |                                                                                                    | Reset<br>6<br>KINI<br>KEW,PA6                                                                                                    |             |           |
|                                                                                                    |                 |                  | Certain<br>10<br>0<br>0    | Pergerakan KEWUS Wing                                                                                                    | Auto:<br>7 1 The Control of Control of Control                                                                                                    | Reset           PSALAYN CONY           COLONY THE MEAN           COLONY THE MEAN           COLONY THE MEAN           COLONY THE MEAN           COLONY THE MEAN           TOTO 2009                                                                                                    | Cellsbor<br>Daftar Perge                                                                                                    | - Sar maket<br>- Selamate<br>- Peterson<br>- Peterson | Aakkuu<br>Tarikh<br>Catata<br>In constor banya<br>In the same<br>Dan Inven                                                                                                    | International Statements of Statements of St                                                                                                    | Angen<br>Angen<br>An                                                                                                    |                                                                                                    | Reset     G                                                                                                    |             |           |
|                                                                                                    |                 |                  |                            | Pogerskan KEWIJE - Wind<br>end tanis (Dr.)<br>rege                                                                                                    | American Support         American Support           2         American Subscript           7         The Constraint Support           2         American Subscript           3         American Support           3         American Support                                                                                                    | Reset           25543-270 COM           25543-270 COM                                                                                                    | Collabor      Daftar Perge      Ethologram      T      T     | 1. Sar makada<br>2. Kak sparer (<br>2. Poletikan<br>2. Poletikan<br>3. Poletikan<br>3                                                                                     | Makilu<br>Tarikh<br>Catata<br>Catata<br>Satura<br>Makila<br>Dan Inven<br>Pagnas<br>Satura<br>Satura    | mat Penni<br>Dipulang<br>n<br>Selengar (BL)<br>Fried<br>Fried<br>F | Vargen<br>Vargen<br>V<br>Vargen<br>Vargen<br>Vargen<br>Vargen<br>Vargen | Contraction of the second second seco | KEWPA-6                                                                                                    |             | - (1) (1) |
|                                                                                                    |                 |                  |                            | Pergerakan IZWIJS - Wijd<br>entr (Bill)<br>Ingan<br>Ingan<br>Ing<br>Ing<br>Ingan<br>Ingan<br>Ing<br>Ing<br>Ing<br>Ing<br>Ing<br>I | Amis:<br>Amis:<br>Am                                                                                               | PERLET<br>PERLETARE GAVA<br>PERLETARE GAVA<br>PERLETARE<br>PERLETARE<br>PERL                                                                                                    | Calabo                                                                                                    | Son maked     Son and son and son                                                                                                    | Anakitu<br>Tarikh<br>Catataa<br>Catataa<br>ya ana paka yaka<br>ya ana yaka<br>ya ana yaka yaka yaka yaka yaka yaka yak                                                                                                    | In a Penni<br>Dipulang<br>n<br>Sebaga (SL)<br>Frid<br>Frid<br>Tentange<br>Tentange<br>Tentange                                                                                                    | Arcelant<br>Arcelant<br>Arcela                                                                                                    |                                                                                                    | KINI                                                                                                    |             |           |
|                                                                                                    |                 |                  | Cristan<br>10<br>0         | Pergerakan KEW3/S - Wind<br>wata (Biol.)                                                                                                    | Anti:<br>Anti:<br>An                                                                                               | Reset     76504/349 (2014)     74656     76604     76604     76604     76604     76604     76604     7604     7604     7604     7604     7604     7604     7604     7604     7604     7604     7604     7604     7604     7604     7604     7604     7604     7604     7604     7604     7604     7604     7604     7604     7604     7604     7604     7604     7604     7604     7604     7604     7604     7604     7604     7604     7604     7604     7604     7604     7604     7604     7604     7604     7604     7604     7604     7604     7604     7604     7604     7604     7604     7604     7604     7604     7604     7604     7604     7604     7604     7604     7604     7604     7604     7604     7604     7604     7604     7604     7604     7604     7604     7604     7604     7604     7604     7604     7604     7604     7604     7604     7604     7604     7604     7604     7604     7604     7604     7604     7604     7604     7604     7604     7604     7604     7604     7604     7604     7604     7604     7604     7604     7604     7604     7604     7604     7604     7604     7604     7604     7604     7604     7604     7604     7604     7604     7604     7604     7604     7604     7604     7604     7604     7604     7604     7604     7604     7604     7604     7604     7604     7604     7604     7604     7604     7604     7604     7604     7604     7604     7604     7604     7604     7604     7604     7604     7604     7604     7604     7604     7604     7604     7604     7604     7604     7604     7604     7604     7604     7604     7604     7604     7604     7604     7604     7604     7604     7604     7604     7604     7604     7604     7604     7604     7604     7604     7604     7604     7604     7604     7604     7604     7604     7604     7604     7604     7604     7604     7604     7604     7604     7604     7604     7604     7604     7604     7604     7604     7604     7604     7604     7604     7604     7604     7604     7604     7604     7604     7604     7604     7604     7604     7604     7604     7604                                                                                                    | Celabo<br>Datar Perge                                                                                                    | State results     State and the second second                                                                                                    | Maklut     Tarikh     Catata     Tarikh     Catata                                                                                                    | mat Penny<br>Diputang<br>n<br>estatement<br>protein solar<br>protein solar<br>protein solar<br>protein solar<br>tori<br>Tradangan<br>estatement<br>tori                                                                                                    | иlangan<br>07/03/2<br>Кеадаа<br>4<br>Сонана<br>1<br>Сонана<br>1<br>Сонанана<br>1<br>Сонана<br>1<br>Сонана<br>Сонана<br>Сонанана<br>Сонанана<br>Сонанана<br>Сонанана<br>Сонанана<br>Сонанана<br>Сонанана<br>Сонанана<br>Сонанана<br>Сонанана<br>Сонанана<br>Сонанана<br>Сонанананананана<br>Сонанананананананананананананананананана                                                                                                    |                                                                                                    | Reset     G                                                                                                    |             |           |
|                                                                                                    |                 |                  |                            | Pergerakan KEWIS Wang                                                                                                    | Auti - T The Control of Sector 1                                                                                                    | Reset           PERLIAN CONT           PERLIAN CONT           SOL           SOL                                                                                                    | Collabor      Daftar Perge      Defactors      T1      T1 | - Sai makat<br>- Sai makat<br>- Sai Saint<br>- Markan<br>- Markan<br>- Marka                                                                                                    | Makluz<br>Tarikh<br>Catata<br>In nondor barry<br>In the second<br>In the second<br>Dan Inven                                                                                                    | In Shangar (BL)                                                                                                    | 107/03/2<br>Keadaa<br>4<br>4<br>7<br>7<br>7<br>7<br>7<br>7<br>7<br>7<br>7<br>7<br>7<br>7<br>7                                                                                                    |                                                                                                    | 3 Reset<br>6<br>KERN PA-6                                                                                                    |             |           |
|                                                                                                    |                 |                  |                            | Pogerskan KEWIJE - Wind<br>contraits (DIC)<br>1<br>1<br>1<br>1<br>1<br>1<br>1<br>1<br>1<br>1<br>1                                                                                                    | January         Factorian           2         Image: March 1           Amazara Mondel         Image: March 2           2         Image: March 2           3         Image: March 2           3         Image: March 2           4         Image: March 2           5         Image: March 2           6         Image: March 2           7         Image: March 2                                                                                                    | Reset           2000 724 000 /000           2000 7270 MBA/           2000 7270 MBA/           2000 7270 7200 7200 7200 7200 7200 7200                                                                                                    | Соваро<br>Daftar Perge<br>Единалови ст ном<br>рекладова<br>175<br>175<br>175<br>175<br>175<br>175<br>175<br>175                                                                                                    | 1. Sar rabata<br>2. Ka spart<br>3. Pathian<br>3. Pathian<br>3. Pathian<br>3. Pathian<br>3. Pathian<br>3. Pathian<br>4. Pathian<br>4. Path | Makilu<br>Tarikh<br>Catata<br>Satata<br>Dan Inven                                                                                                    | In Shings (BL)                                                                                                    | Angen<br>Angen<br>An                                                                                                    | Content                                                                                                    | 33 Reset<br>6<br>KLINI<br>KEW PA-6                                                                                                    |             |           |
|                                                                                                    |                 |                  |                            | Pergerakan EKW J.S. Winds                                                                                                    | June         Englorer           pr         Tit         Title         Title           pr         Title         Title                                                                                                    | Perset           #Standards           FSSILLATE GALA           Standards           Standards           Training           Patricials           Training           Patricials           Training           Patricials           Patricials           Patrin <td>Calabo     Calabo     Calabo</td> <td>Son mandal<br/>Son particular<br/>Son particular<br/>Son p</td> <td>Anakiu Tarikh Catata Catata Catata</td> <td>mat Penny<br/>Dipulang<br/>a<br/>sesteration<br/>sesteration<br/>sesteration<br/>sesteration<br/>find<br/>tori<br/>Teatangen<br/>menual<br/>sesteration<br/>find<br/>tori</td> <td>107/03/2<br/>Keadaa<br/>4<br/>4<br/>7<br/>7<br/>7<br/>7<br/>7<br/>7<br/>7<br/>7<br/>7<br/>7<br/>7<br/>7<br/>7</td> <td></td> <td>Reset     6</td> <td></td> <td></td> | Calabo     Calabo     Calabo | Son mandal<br>Son particular<br>Son particular<br>Son p                                                                                                    | Anakiu Tarikh Catata Catata Catata                                                                                                    | mat Penny<br>Dipulang<br>a<br>sesteration<br>sesteration<br>sesteration<br>sesteration<br>find<br>tori<br>Teatangen<br>menual<br>sesteration<br>find<br>tori                                                                                                    | 107/03/2<br>Keadaa<br>4<br>4<br>7<br>7<br>7<br>7<br>7<br>7<br>7<br>7<br>7<br>7<br>7<br>7<br>7                                                                                                    |                                                                                                    | Reset     6                                                                                                    |             |           |
|                                                                                                    |                 |                  | Cristan<br>10<br>1         | Pergerakan KEW3/5 - Winds                                                                                                    | Amili         June Performant           X         1         The "V"           X         1         The "V"                                                                                                    | Reset     74654     74654     74654     74654     74654     74654     74654     74654     74654     74654     74654     74654     74654     74654     74654     74654     74654     74654     74654     74654     74654     74654     74654     74654     74654     74654     74654     74654     74654     74654     74654     74654     74654     74654     74654     74654     74654     74654     74654     74654     74654     74654     74654     74654     74654     74654     74654     74654     74654     74654     74654     74654     74654     74654     74654     74654     74654     74654     74654     74654     74654     74654     74654     74654     74654     74654     74654     74654     74654     74654     74654     74654     74654     74654     74654     74654     74654     74654     74654     74654     74654     74654     74654     74654     74654     74654     74654     74654     74654     74654     74654     74654     74654     74654     74654     74654     74654     74654     74654     74654     74654      74654     74654     74654     74654     74654     74654     74654     74654     74654     74654     74654     74654     74654     74654     74654     74654     74654     74654     74654     74654     74654     74654     74654     74654     74654     74654     74654     74654     74654     74654     74654     74654     74654     74654     74654     74654     74654     74654     74654     74654     74654     74654     74654     74654     74654     74654     74654     74654     74654     74654     74654     74654     74654     74654     74654     74654     74654     74654     74654     74654     74654     74654     74654     74654     74654     74654     74654     74654     74654     74654     74654     74654     74654     74654     74654     74654     74654     74654     74654     74654     74654     74654     74654     74654     74654     74654     74654     74654     74654     74654     74654     74654     74654     74654     74654     74654     74654     74654     74654     74654     74654     74654                                                                                                    | Celeboo      Datar Perge      Ethologie      Transition      Transition      Transite       Transition      Transite       Transition     | Sterensteller     Sterensteller     Sterensteller     Sonsternen     Sonsternen     Sonsterne     Sonsternen     Sonstern                                                                                                    | Maklut     Tarikh     Catata     Tarikh     Catata                                                                                                    | mat Perma<br>Diputang<br>In<br>In<br>Internet Internet Internet<br>Internet Internet<br>Internet Internet<br>Internet Internet<br>Internet Internet<br>Internet Internet<br>Internet Internet Internet<br>Internet Internet Internet Internet<br>Internet Internet Internet Internet Internet Internet<br>Internet Internet Inter                                                                                                    | иlangan<br>07/03/2<br>Кеазаа<br>4<br>Станан<br>156/13/2<br>166/13/2<br>166/10                                                                                                    |                                                                                                    | Reset     6     KINI     KEW/PA6     Toroni     Toroni                                                                                                    |             |           |
| <b>4</b> 20                                                                                                    |                 |                  |                            | Pergerakan KEWIS Wing                                                                                                    | Average         Impact Engineer           Impact Engineer         Impact Engineer           Impact Engineer         Impact Engineer           Impact Engin         Impact Engineer                                                                                                    | Pearet           PSALXYE COMY           VEX.VIE COMY           VEX.VIE COMY                                                                                                    | Celsbor<br>Daftar Perge                                                                                                    | - Star statut<br>- Star statut<br>- Patistri at<br>- Patistri at<br>- Pati                                                                                                    | Makluz<br>Tarikh<br>Catata<br>Satata<br>Sa | International Sectors and Sectors and Sect                                                                                                    | Aregin<br>Aregin<br>Aregi                                                                                                    |                                                                                                    | 3 Reset<br>6<br>KINI<br>KEW PA-6                                                                                                    |             |           |
|                                                                                                    |                 |                  | €C cetatan<br>10<br>€<br>€ | Pergerakan KEW10 Werd                                                                                                    | Xmt         Xmt           Xmt         Xmt           Xmt                                                                                                    | Reset     Reset     R                                                                                                    | Collabor      Daftar Perge      Ethiotopon      T1      T2      T1      T2      T1      T2      T2      T | San makada     Xaa Sayari at<br>Xaa Sayari at<br>Sedari at<br>Sedari a                                                                                                    | Makklu<br>Tarikh<br>Catata                                                                                                    | In Shingsire (EL).                                                                                                    | ar celaan<br>Traib<br>Traib<br>Traib                                                                                                    | Cores                                                                                                    | 3 Reset<br>6<br>KENT<br>100001                                                                                                    |             |           |

Paparan cetakan KEW.PA-6

| Langkah 1 | Klik Modul Pergerakan / Pinjamaan                                 |
|-----------|-------------------------------------------------------------------|
| Langkah 2 | Klik Sub Modul Pemulangan Aset Gunasama                           |
| Langkah 3 | Klik 🛛 🧮 untuk paparan maklumat pemohonan pinjaman                |
| Langkah 4 | Tandakan 📃 bagi aset yang dipulangkan                             |
| Langkah 5 | Klik Tanda dan Terima Barang untuk membuat pengesahan             |
|           | penerimaan.                                                       |
| Langkah 6 | Rekodkan maklumat yang berkenaan.                                 |
| Langkah 7 | Klik <i>Kemaskini</i> untuk membuat pengesahan                    |
| Langkah 8 | Klik  untuk mengemaskini KEW.PA-6                                 |
| Langkah 9 | Klik 1 🔻 pilih no. Kad dan Pilih Cetak baris (Bil.) hingga dan    |
|           | masukan bil baris dari hingga ke bil yang ke berapa. Klik 🔽 papar |
|           | memaparkan maklumat pergerakan yang terkini untuk membuat         |
|           | cetakan                                                           |
| Langkah10 | Klik 🚔 untuk cetak KEW.PA-6                                       |

(Ulangi Langkah 8 hingga Langkah 10 untuk setiap aset)

## 7.2. Lanjutan tarikh dijangka pulang.

|               |                                                                                                    |                                                                                                    |                                                                   | Pemohon                      |                                                                                  | Tarikh                     | Bil Hari   |                                                         |          |
|---------------|----------------------------------------------------------------------------------------------------|----------------------------------------------------------------------------------------------------|-------------------------------------------------------------------|------------------------------|----------------------------------------------------------------------------------|----------------------------|------------|---------------------------------------------------------|----------|
|               | No. Permohonan                                                                                                    |                                                                                                    | No. Pengeluaran                                                   |                              | Pohon                                                                            | Perlu                      | Ambil      | Diambil                                                 |          |
| AP            | OP                                                                                                    |                                                                                                    |                                                                   |                              |                                                                                  |                            |            |                                                         | (        |
| 1.            | KDRM/38/0001/09                                                                                                    |                                                                                                    | KDRM/070309/185023/913                                            | AHMAD FAHMI SULAIMAN         | 07/03/2009                                                                       | 07/03/2009                 | 07/03/2009 | 0                                                       | 1        |
| 2.            | KK/KDRM115/PIN/LT/0                                                                                                    | 9/0001                                                                                                    | KDRM/070309/201424/913                                            | AHMAD FAHMI SULAMAN          | 07/03/2009                                                                       | 07/03/2009                 | 07/03/2009 | 0                                                       | R        |
| 3.            | KDRM/38/0002/09                                                                                                    |                                                                                                    | KDRM/070309/203946/913                                            | AHMAD FAHMI SULAIMAN         | 07/03/2009                                                                       | 07/03/2009                 | 07/03/2009 | 0                                                       | X        |
| 4.            | KDRM/38/0003/09                                                                                                    |                                                                                                    | KDRM/070309/204543/913                                            | AHMAD FAHMI SULAIMAN         | 07/03/2009                                                                       | 07/03/2009                 | 07/03/2009 | 0                                                       |          |
| Во            | ang Pinjaman 🗮 Penerim                                                                                                    | aan Barang                                                                                                 |                                                                   |                              |                                                                                  |                            |            |                                                         |          |
| Mai           | The second second second                                                                                                    |                                                                                                    |                                                                   |                              |                                                                                  |                            | 4          | Lanjutkan Tarikh Dijang                                 | jka Puli |
| in the second | la. Duinkan                                                                                                    | KDD14/070200/2                                                                                             | 04424/042                                                         |                              | Catatan                                                                          |                            |            |                                                         |          |
| 1             | lo. Rujukan                                                                                                    | KDRM/070309/2                                                                                              | 201424/913<br>T                                                   |                              | Catatan                                                                          | M115/0N/I T/09/0           | 001        |                                                         |          |
|               | lo. Rujukan<br>'ujuan<br>'arikh Dikeluarkan                                                                                                    | KDRM/070309/2<br>MESYUARAT IC<br>07-03-2009                                                                | 201424/913<br>T                                                   |                              | Catatan<br>No. Rujukan : KK/KDF                                                  | RM115/PIN/LT/09/0          | 001        |                                                         |          |
|               | lo, Rujukan<br>Tujuan<br>Tarikh Dikeluarkan<br>Tarikh Dilangka Pulang                                                                                                    | KDRM/070309/2<br>MESYUARAT IC<br>07-03-2009<br>17-03-2009                                                  | 201424/913<br>T                                                   |                              | Catatan<br>No. Rujukan : KK/KDF                                                  | 2M115/PIN/LT/09/0          | 001        |                                                         |          |
|               | ionnar Pinjanian Aser<br>Ujuan<br>arikh Dikeluarkan<br>arikh Dijangka Pulang<br>empat                                                                                                    | KDRM/070309/2<br>MESYUARAT IC<br>07-03-2009<br>17-03-2009<br>PICC                                          | 201424/913<br>T                                                   |                              | Catatan<br>No. Rujukan : KK/KDP                                                  | RM115/PIN/LT/Q9/0          | 001        |                                                         |          |
|               | lo, Rujukan<br>(ujuan<br>(arikh Dikeluarkan<br>(arikh Dijangka Pulang<br>(empat<br>Jama Peminjam                                                                                                  | KDRM/070309/2<br>MESYUARAT IC<br>07-03-2009<br>17-03-2009<br>PICC<br>AHMAD FAHMI                           | 201424/913<br>T<br>SULAMAN                                        |                              | Catatan<br>No. Rujukan : KK/KDF                                                  | RM 115/PIN/LT/09/0         | 001        |                                                         |          |
| 3<br>1        | lon Rajukan<br>Jujuan<br>arikh Dikeluarkan<br>arikh Dikeluarkan<br>arikh Digangka Pulang<br>rempat<br>Jama Peminjam<br>Inda Dan Terima Barang                                                     | KDRM/070309/2<br>MESYUARAT IC<br>07-03-2009<br>17-03-2009<br>PICC<br>AHMAD FAHMI                           | 891424913<br>T<br>SULAMAN                                         |                              | Catatan<br>No, Rujukan : KK/KDF                                                  | MM 115/PIN/LT/09/0         | 001        |                                                         |          |
| 3             | lor Rujukan<br>lo. Rujukan<br>'arikh Dikeluarkan<br>'arikh Dikeluarkan<br>'arikh Dijangka Pulang<br>'empat<br>lama Peminjam<br>nda Dan Terima Barang<br>Kod                                       | KDRM/070309/7<br>MESYUARATIC<br>07-03-2009<br>I/2-03-2009<br>P/CC<br>AHMAD FAHMI:<br>Maklumat /            | R91424913<br>T<br>SULAMAN                                         |                              | Catatan<br>Ne, Rujukan : KKKDF<br>Pengguna Se                                    | MM115/PIN/LT/09/0          | 901        | Lokasi Semasa                                           |          |
| ГТ<br>1.      | Ionna Ir Nganiah Asak<br>Ion. Rujukan<br>Iujuan<br>arikh Dikeluarkan<br>arikh Dikeluarkan<br>arikh Dijangka Pulang<br>rempat<br>Iama Peminjam<br>Inda Dan Terima Barang<br>Kod<br>KKKDRM115/H/09/ | KDRM/070309/7<br>MESYUARATIC<br>07-03-2009<br>17-03-2009<br>PICC<br>AHMAD FAHMU<br>Maklumat A<br>PERALATAM | 191424913<br>T<br>SULAMAN<br>Aset<br>DAN KELENGKAPAN ICT / KOMPUT | TER / KOMPUTER RIBA (LAPTOP) | Catatan<br>No. Rujukan : KK/KDP<br>Pengguna Se<br>A. RA SHID Bith<br>PEMANDU KEN | masa<br>A. MANAF<br>JERAAN | 001        | Lokasi Semasa<br>160101/3GNH45/01/801<br>IBLIK PEGAVA11 |          |

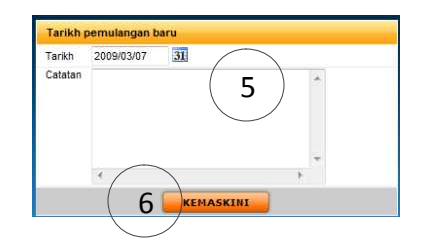

- Langkah 1 Klik Modul Pergerakan / Pinjamaan
- Langkah 2 Klik Sub Modul Pemulangan Aset Gunasama
- Langkah 3 Klik 📜 untuk paparan maklumat pemohonan pinjaman
- Langkah 4 Klik Lanjutan Tarikh Dijangka Pulang
- *Langkah 5* Pilih tarikh baru dan rekodkan kenapa lanjutan tarikh dibuat pada ruangan catatan.
- Langkah 6 Klik Kemaskini.